#### **BAB IV**

#### **IMPLEMENTASI DAN EVALUASI**

#### 4.1 Implementasi

Tahap implementasi sistem ini merupakan suatu tahap penerapan dari analisis dan desain sistem yang telah dibuat sebelumnya. Adapun kebutuhan dari sistem ini yang terdiri dari kebutuhan perangkat keras dan kebutuhan perangkat lunak yang minimal harus dipenuhi sehingga sistem dapat berjalan dengan baik.

#### **4.1.1 Kebutuhan Perangkat Lunak** (*Software*)

Kebutuhan perangkat lunak atau *software* berikut adalah suatu program yang diperlukan dalam pembuatan aplikasi penjadwalan produksi. Tentunya *software* ini memiliki fungsi masing-masing, mulai dari *tools* untuk perancangan sistem *document* dan *system flow* sampai *tools* pembuatan sistem. Adapun *software* tersebut adalah sebagai berikut:

- a. Sistem operasi menggunakan Microsoft Windows 8
- b. Visual Basic 2015
- c. SQL Server R2 2008

#### 4.1.2 Kebutuhan Perangkat Keras (*Hardware*)

Kebutuhan perangkat keras merupakan perangkat peralatan fisik untuk mendukung dan membentuk suatu sistem komputer terstruktur, serta peralatanperalatan lain mendukung komputer. Adapun kebutuhan *hardware* yang digunakan dalam proses pembuatan aplikasi penjadwalan produksi sebagai berikut:

- a. Intel Inside core I 5
- b. 2 Gygabytes RAM
- c. Keyboard dan Mouse

## 4.2 Pembuatan dan Implementasi Sistem

Sistem ini dibuat dengan menggunakan bahasa pemrograman Visual Basic dengan database SQL Server. Tahap akhir implementasi sistem ini adalah melakukan instalasi aplikasi dan database pada komputer server. Setelah instalasi selesai, dilakukan konfigurasi desktop connection, agar komputer client bisa mengakses sistem yang telah terinstal di komputer server. Jadi komputer client tidak perlu diinstal aplikasi ini.

## 4.3 Pengoprasian Sistem

Pengoperasian sistem informasi penjadwalan produksi ini meliputi tampilan, fungsi validasi, dan cara menggunakan sistem yang akan dijalankan. Pengoperasian sistem akan dijelaskan sebagai berikut:

| Login User                                    |
|-----------------------------------------------|
| User name<br>produksi Password **** OK Cancel |

## 4.3.1 Form Login

Gambar 4.1 Form Login

*Form login* digunakan untuk masuk ke dalam sistem pengguna dan berguna sebagai sistem keamanan bagi pengguna yang berhak mengakses. *Form* ini terdapat *username* dan *password*, pengguna harus mengisi sesuai dengan *username* dan *password* yang telah terdaftar dan kemudian tekan tombol ok. Apabila berhasil terdaftar maka melanjutkan proses menuju menu utama, namun apabila belum terdaftar maka sistem akan menolak seperti pada gambar berikut ini.

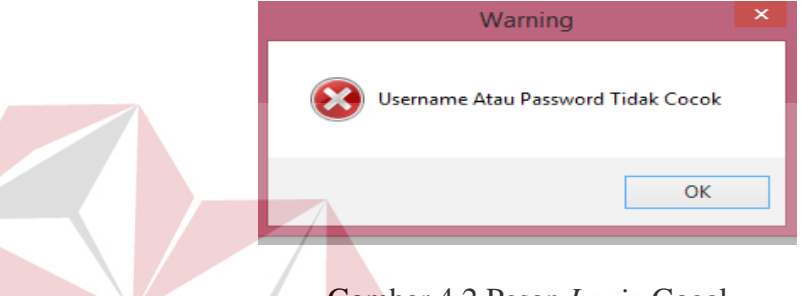

Gambar 4.2 Pesan *Login* Gagal

#### 4.3.2 Form Menu Utama

*Form* menu utama adalah *form* yang diperlukan untuk menampilkan menu yang dapat diakses untuk setiap pengguna sistem. Menu tersebut ditampilkan pada halaman utama, di dalam menu tersebut terdapat *master* sistem, transaksi sistem dan laporan-laporan yang akan ditampilkan.

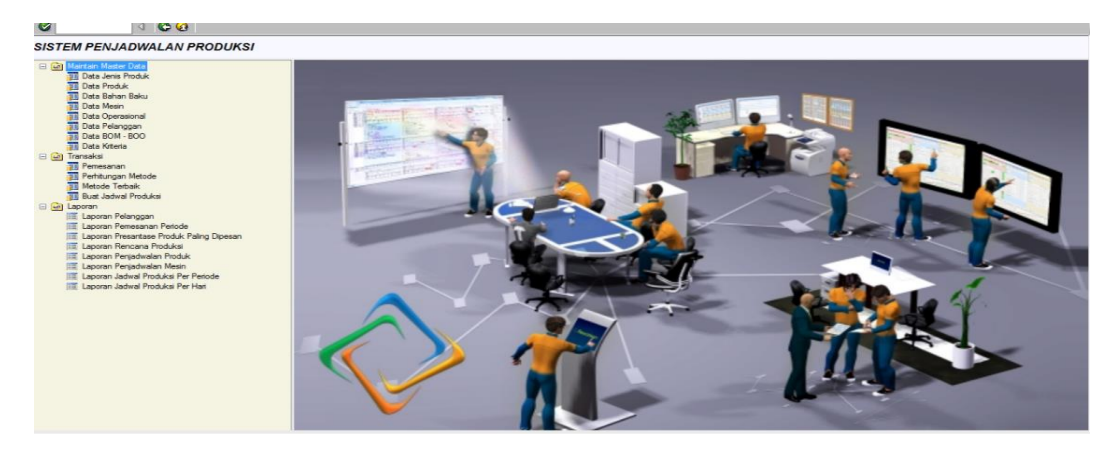

Gambar 4.3 Form Menu Utama

#### 4.3.3 Form Bahan Baku

*Form* bahan baku ini adalah *form* yang digunakan untuk memasukkan data bahan baku proses pembuatan pipa. Bahan baku terdapat 2 kategori yaitu: bahan baku utama dan bahan baku penolong. Data-data dari *form* bahan baku digunakan untuk membantu proses penentuan BOM dalam proses sistem penjadwalan produksi.

|                                                                                                 | ahan Baku                                             |                                                                                                    |        |                                                                                                |                                                          |                      |                  |                                           |                                                                                                 |     |    |
|-------------------------------------------------------------------------------------------------|-------------------------------------------------------|----------------------------------------------------------------------------------------------------|--------|------------------------------------------------------------------------------------------------|----------------------------------------------------------|----------------------|------------------|-------------------------------------------|-------------------------------------------------------------------------------------------------|-----|----|
| 🔒 🌛 🛱 🥪                                                                                         |                                                       |                                                                                                    |        |                                                                                                |                                                          |                      |                  |                                           |                                                                                                 |     |    |
| locut Form                                                                                      |                                                       |                                                                                                    |        |                                                                                                |                                                          |                      |                  |                                           |                                                                                                 |     |    |
| ID Bahan Baku                                                                                   | BB001                                                 |                                                                                                    | Lebar  | 129.5                                                                                          | mm                                                       |                      |                  |                                           |                                                                                                 |     |    |
| Jamia David Ja                                                                                  |                                                       |                                                                                                    | Tabal  | 2                                                                                              |                                                          |                      |                  |                                           |                                                                                                 |     |    |
| Jenis Produk                                                                                    | GIS (Gulvonil)                                        |                                                                                                    | repai  | 2                                                                                              | mm                                                       |                      |                  |                                           |                                                                                                 |     |    |
| Jenis                                                                                           | Bahan Baku Utama                                      | •                                                                                                    | Junia  | h 1                                                                                            |                                                          |                      |                  |                                           |                                                                                                 |     |    |
| Nama                                                                                            | Coll                                                  |                                                                                                    | Statur | s 💿 Aktif 🔘                                                                                    | Tidak Aktif                                              |                      |                  |                                           |                                                                                                 |     |    |
| Berat                                                                                           | 4.3                                                   | Kg                                                                                                    |        |                                                                                                |                                                          |                      |                  |                                           |                                                                                                 |     |    |
|                                                                                                 |                                                       |                                                                                                    |        |                                                                                                |                                                          |                      |                  |                                           |                                                                                                 |     |    |
|                                                                                                 |                                                       |                                                                                                    |        |                                                                                                |                                                          |                      |                  |                                           |                                                                                                 |     |    |
| Data Bahan Baku                                                                                 |                                                       |                                                                                                    |        |                                                                                                |                                                          |                      |                  |                                           |                                                                                                 |     |    |
| Can :                                                                                           |                                                       |                                                                                                    |        |                                                                                                |                                                          |                      |                  |                                           |                                                                                                 |     |    |
| id_bahanbak                                                                                     | u jenisproduk                                         | Jenis                                                                                                    |        | Bahan Baku                                                                                     | Berat                                                    | Lebar                | Tebal            | Jumlah                                    | Status                                                                                          |     |    |
| BB001                                                                                           | GIS (Gulvonil)                                        | Bahan Baku Utama                                                                                                    |        | Coil                                                                                           | 4.3                                                      | 129.5                | 2                | 1                                         | Aktif                                                                                           |     |    |
| BB002                                                                                           | GAS (Galvanis)                                        | Bahan Baku Utama                                                                                                    |        | Coil                                                                                           | 5.2                                                      | 68                   | 2                | 1                                         | Aktif                                                                                           |     |    |
|                                                                                                 |                                                       |                                                                                                    |        |                                                                                                |                                                          |                      |                  |                                           |                                                                                                 |     |    |
| BB003                                                                                           | CR (Cold Rolled)                                      | Bahan Baku Utama                                                                                                    |        | Coil                                                                                           | 5.5                                                      | 132.5                | 2                | 1                                         | Aktif                                                                                           |     |    |
| BB003<br>BB004                                                                                  | CR (Cold Rolled)<br>HR (Hot Rolled)                   | Bahan Baku Utama<br>Bahan Baku Utama                                                                                                    |        | Coil                                                                                           | 5.5                                                      | 132.5<br>230         | 2                | 1                                         | Aktif                                                                                           |     |    |
| 88003<br>88004<br>88005                                                                         | CR (Cold Rolled)<br>HR (Hot Rolled)                   | Bahan Baku Utama<br>Bahan Baku Utama<br>Bahan Baku Penolong                                                                                                    | -      | Coil<br>Coil<br>Kawat                                                                          | 5.5<br>7.1<br>0                                          | 132.5<br>230         | 2                | 1<br>1<br>5                               | Aktif<br>Aktif<br>Aktif                                                                         | -   |    |
| 88003<br>88004<br>88005<br>88006                                                                | CR (Cold Rolled)<br>HR (Hot Rolled)                   | Bahan Baku Utama<br>Bahan Baku Utama<br>Bahan Baku Penolong<br>Bahan Baku Penolong                                                                                                    |        | Coil<br>Coil<br>Kawat<br>Kawat                                                                 | 5.5<br>7.1<br>0                                          | 132.5<br>230         | 2                | 1<br>1<br>5<br>1                          | Aktif<br>Aktif<br>Aktif<br>Aktif                                                                |     |    |
| BB003<br>BB004<br>BB005<br>BB006<br>BB007                                                       | CR (Cold Rolled)<br>HR (Hot Rolled)                   | Bahan Baku Utama<br>Bahan Baku Utama<br>Bahan Baku Penolong<br>Bahan Baku Penolong<br>Bahan Baku Penolong                                                                                                    |        | Coil<br>Coil<br>Kawat<br>Kawat<br>Kawat                                                        | 5.5<br>7.1<br>0<br>0<br>0                                | 132.5                | 2                | 1<br>1<br>5<br>1<br>1                     | Aktif<br>Aktif<br>Aktif<br>Aktif<br>Aktif                                                       |     |    |
| 88003<br>88004<br>88005<br>88006<br>88007<br>88008                                              | CR (Cold Rolled)<br>HR (Hot Rolled)                   | Bahan Baku Utama<br>Bahan Baku Utama<br>Bahan Baku Penolong<br>Bahan Baku Penolong<br>Bahan Baku Penolong<br>Bahan Baku Penolong                                                                                       |        | Coil<br>Coil<br>Kawat<br>Kawat<br>Kawat<br>Kawat                                               | 5.5<br>7.1<br>0<br>0<br>0<br>0<br>0                      | 132.5<br>230         | 2                | 1<br>1<br>5<br>1<br>1<br>1                | Aktif<br>Aktif<br>Aktif<br>Aktif<br>Aktif<br>Aktif                                              |     |    |
| 88003<br>88004<br>88005<br>88006<br>88007<br>88008<br>88009                                     | CR (Cold Rolled)<br>HR (Hot Rolled)<br>GIS (Gulvonil) | Bahan Baku Utama<br>Bahan Baku Utama<br>Bahan Baku Penolong<br>Bahan Baku Penolong<br>Bahan Baku Penolong<br>Bahan Baku Penolong<br>Bahan Baku Utama                                                                   |        | Coil<br>Coil<br>Kawat<br>Kawat<br>Kawat<br>Kawat<br>Coil                                       | 5.5<br>7.1<br>0<br>0<br>0<br>0<br>7                      | 132.5<br>230         | 2                | 1<br>5<br>1<br>1<br>1<br>5                | Aktif<br>Aktif<br>Aktif<br>Aktif<br>Aktif<br>Aktif                                              |     |    |
| 88003<br>88004<br>88005<br>88006<br>88007<br>88008<br>88009<br>88009<br>88010                   | CR (Cold Rolled)<br>HR (Hot Rolled)<br>GIS (Gulvonil) | Bahan Baku Utama<br>Bahan Baku Utama<br>Bahan Baku Penolong<br>Bahan Baku Penolong<br>Bahan Baku Penolong<br>Bahan Baku Utama<br>Bahan Baku Penolong                                                                   |        | Coil<br>Coil<br>Kawat<br>Kawat<br>Kawat<br>Kawat<br>Coil<br>Kawat                              | 5.5<br>7.1<br>0<br>0<br>0<br>0<br>7<br>2                 | 132.5<br>230         | 2                | 1<br>5<br>1<br>1<br>1<br>5<br>5           | Aktif<br>Aktif<br>Aktif<br>Aktif<br>Aktif<br>Aktif<br>Aktif<br>Aktif                            | BIS |    |
| B8003<br>B8004<br>B8005<br>B8006<br>B8007<br>B8008<br>B8009<br>B8009<br>B8010<br>B8011          | CR (Cold Rolled)<br>HR (Hot Rolled)<br>GIS (Gulvonil) | Bahan Baku Utama<br>Bahan Baku Utama<br>Bahan Baku Penolong<br>Bahan Baku Penolong<br>Bahan Baku Penolong<br>Bahan Baku Utama<br>Bahan Baku Venolong<br>Bahan Baku Penolong                                            |        | Coil<br>Coil<br>Kawat<br>Kawat<br>Kawat<br>Coil<br>Kawat<br>Coil<br>Kawat                      | 5.5<br>7.1<br>0<br>0<br>0<br>0<br>7<br>2<br>2            | 132.5<br>230         | 2<br>2<br>5<br>2 | 1<br>1<br>5<br>1<br>1<br>5<br>5<br>3      | Aktif<br>Aktif<br>Aktif<br>Aktif<br>Aktif<br>Aktif<br>Aktif<br>Aktif<br>Aktif<br>Aktif          | BIS |    |
| 88003<br>88004<br>88005<br>88006<br>88007<br>88008<br>88009<br>88010<br>88011<br>88011<br>88011 | CR (Cold Rolled)<br>HR (Hot Rolled)<br>G15 (Gulvonil) | Bahan Baku Utama<br>Bahan Baku Utama<br>Bahan Baku Penolong<br>Bahan Baku Penolong<br>Bahan Baku Penolong<br>Bahan Baku Penolong<br>Bahan Baku Penolong<br>Bahan Baku Penolong<br>Bahan Baku Penolong                  |        | Coil<br>Coil<br>Kawat<br>Kawat<br>Kawat<br>Coil<br>Kawat<br>Coil<br>Kawat<br>Lem Besi<br>Label | 5.5<br>7.1<br>0<br>0<br>0<br>0<br>7<br>2<br>2<br>2<br>12 | 132.5<br>230         | 2<br>2<br>5<br>2 | 1<br>5<br>1<br>1<br>5<br>5<br>3<br>6      | Aktif<br>Aktif<br>Aktif<br>Aktif<br>Aktif<br>Aktif<br>Aktif<br>Aktif<br>Aktif<br>Aktif<br>Aktif | BIS |    |
| 88003<br>88004<br>88005<br>88006<br>88007<br>88008<br>88009<br>88009<br>88010<br>88011<br>88012 | CR (Cold Rolled)<br>HR (Hot Rolled)<br>G15 (Gulvonil) | Bahan Baku Utama<br>Bahan Baku Utama<br>Bahan Baku Penolong<br>Bahan Baku Penolong<br>Bahan Baku Penolong<br>Bahan Baku Venolong<br>Bahan Baku Venolong<br>Bahan Baku Penolong<br>Bahan Baku Penolong                  |        | Coil<br>Coil<br>Kawat<br>Kawat<br>Kawat<br>Coil<br>Kawat<br>Lem Besi<br>Label                  | 5.5<br>7.1<br>0<br>0<br>0<br>0<br>7<br>2<br>2<br>2<br>12 | 132.5<br>230         | 2                | 1<br>5<br>1<br>1<br>5<br>5<br>5<br>3<br>6 | Aktif<br>Aktif<br>Aktif<br>Aktif<br>Aktif<br>Aktif<br>Aktif<br>Aktif<br>Aktif<br>Aktif          | BIS | NI |
| 86003<br>88004<br>88005<br>88006<br>88007<br>88008<br>88009<br>88009<br>88010<br>88011<br>88012 | CR (Cold Rolled)<br>HR (Hot Rolled)<br>G15 (Gulvenil) | Bahan Baku Utama<br>Bahan Baku Utama<br>Bahan Baku Penolong<br>Bahan Baku Penolong<br>Bahan Baku Penolong<br>Bahan Baku Utama<br>Bahan Baku Utama<br>Bahan Baku Penolong<br>Bahan Baku Penolong<br>Bahan Baku Penolong |        | Coil<br>Coil<br>Kawat<br>Kawat<br>Kawat<br>Coil<br>Kawat<br>Lem Besi<br>Label                  | 5.5<br>7.1<br>0<br>0<br>0<br>0<br>7<br>2<br>2<br>12      | 132.5<br>230<br>1.28 | 2                | 1<br>5<br>1<br>1<br>5<br>5<br>5<br>3<br>6 | Aktif<br>Aktif<br>Aktif<br>Aktif<br>Aktif<br>Aktif<br>Aktif<br>Aktif<br>Aktif<br>Aktif          | BIS | NI |

## 4.3.4 Form Jenis Produk

*Form* jenis produk digunakan untuk memasukkan data jenis produk ukuran pipa yang diproduksi PT Bukit Baja Anugrah. Data jenis produk ini berguna saat memasukkan data produk ukuran pipa pada sistem, setiap jenis produk memiliki masing-masing produk.

| Fil   | le              |          |          |               |                 |        |  |
|-------|-----------------|----------|----------|---------------|-----------------|--------|--|
| Ø     | 1               | ⊲   😋    | <u>@</u> |               |                 |        |  |
| M     | laintain Jen    | is Prod  | luk      |               |                 |        |  |
| i (;; | ] 📝 🛅 🧇 🗌       |          |          |               |                 |        |  |
| Inp   | ut Form         |          |          |               |                 |        |  |
|       | Jenis Prod      | uk       | GAS      |               |                 |        |  |
|       | Status          |          | Aktif    | 🔿 Tidak Aktif |                 |        |  |
| Dat   | ta Jensi Produk |          |          |               |                 |        |  |
| Car   | i:              |          |          |               |                 |        |  |
|       | ID              | Jenis Pr | oduk     |               | Status<br>Angka | Status |  |
|       | 5               | HR       |          |               | 1               | Aktif  |  |
|       | 6               | GAS      |          |               | 1               | Aktif  |  |
|       | 7               | GIS      |          |               | 1               | Aktif  |  |
|       | 8               | CR       |          |               | 1               | Aktif  |  |

Gambar 4.5 Form Jenis Produk

# 4.3.5 Form Produk

*Form* produk adalah *form* yang digunakan untuk memasukkan data produk yang diproduksi PT Bukit Baja Anugrah. Di dalam *form* produk terdapat *form* jenis produk setiap produk memiliki ukuran pipa, data produk digunakan dalam proses pemesanan, penjadwalan, BOM, dan BOO.

| Aaintain Produk<br>Jeris HR<br>Nama Produk Pipa 35 x 35<br>Girade A<br>Berat 10000 |             | Harga     | 450000 |                  | Ħ           |                |
|------------------------------------------------------------------------------------|-------------|-----------|--------|------------------|-------------|----------------|
| Jenis HR<br>Jenis HR<br>Nama Produk Pipa 35 x 35<br>Grade A<br>Berat 10000         |             | Harga     | 450000 |                  | •           |                |
| Jenis HR<br>Jenis HR<br>Nama Produk Pipa 35 x 35<br>Grade A<br>Berat 10000         |             | Harga     | 450000 |                  |             |                |
| Jenis HR<br>Nama Produk Pipa 35 x 35<br>Girade A<br>Berat 10000                    | ~           | Harga     | 450000 |                  |             |                |
| Jenis HR<br>Nama Produk Pipa 35 x 35<br>Grade A<br>Berat 10000                     | ~           | Harga     | 450000 |                  |             |                |
| Nama Produk Pipa 35 x 35<br>Grade A<br>Berat 10000                                 |             | Status    |        |                  |             |                |
| Grade A<br>Berat 10000                                                             |             | oraraa    | Aktif  | Tidak Aktif      |             |                |
| Berat 10000                                                                        | *           | People de | budget | A DI             |             |                |
| Delat                                                                              | Ka          | Dentuk    | Duiat  |                  |             |                |
| ata Produk                                                                         |             |           |        |                  |             |                |
| ari :                                                                              |             |           |        |                  |             |                |
| Jenis Prod                                                                         | luk         | Grade     | Berat  | Harga            | statusangka | Status         |
| HR Pipa 3                                                                          | 39.0 × 39.0 |           |        |                  |             |                |
| HR Pipa 3                                                                          |             | · ~       | 10000  | 350000           | 1           | Aktif          |
|                                                                                    | 39.5 × 39.5 | A         | 7000   | 350000<br>200000 | 1           | Aktif<br>Aktif |

Gambar 4.6 Form Produk

#### 4.3.6 Form BOM (Bill Of Material)

*Form* BOM merupakan *form* untuk memasukkan data susunan bahan baku yang diperlukan pembuatan pipa untuk ukuran masing-masing, data BOM ini akan digunakan saat pembuatan BOO setiap proses pembuatan BOM terdapat kegiatan operasional dari masing-masing produk. Rangkaian BOM terdapat 2 kategori yaitu: bahan baku utama dan bahan baku penolong.

| Pr | oduk                 |                  | BOM              |                  |                  |               |       |
|----|----------------------|------------------|------------------|------------------|------------------|---------------|-------|
|    | Jenis                | Produk           | 🔁 🖬              |                  |                  |               |       |
|    | HR                   | Pipa 39.0 x 39.0 |                  |                  |                  |               |       |
|    | HR                   | Pipa 39.5 x 39.5 | Bahan Baku       |                  |                  |               | ×     |
|    | HR                   | Pipa 29.0 x 54.0 | Jenis Bahan Baku | Bahan Baku Utama | ¥                |               |       |
|    | HR Pipa 35 x 35      |                  |                  |                  | `                |               |       |
|    | HR. Pipa 49.0 X 49.0 |                  | jenisproduk      | -                | Jenis            | Bahan Baku    | Berat |
|    | GAS                  | Pina 19.0 x 39.0 | HR               | E                | Jahan Baku Utama | Coil Prime Ja | 6.73  |
|    |                      |                  | HR               | E                | Jahan Baku Utama | Coil Prime Ch | 10.11 |
|    | GAS                  | Pipa 47.0 x 47.0 | HR               | E                | ahan Baku Utama  | Coil Prime Ch | 5.53  |
|    | GIS                  | PIpa 27.0 x 27.0 | HP               | P                | ahan Baku Utama  | Coil Japan    | 5000  |
|    | CR                   | Pipa 15.9 X 1.0  | TIK .            |                  |                  | Con Japan     | 3900  |
|    |                      |                  | HR               | E                | Jahan Baku Utama | Coil Japan    | 5900  |
|    |                      |                  |                  |                  |                  |               |       |
|    |                      |                  | <                |                  |                  |               | >     |

Gambar 4.7 Form BOM (Bill Of Material)

## **4.3.7** Form BOO (Bill Of Operation)

*Form* BOO merupakan *form* jenis kegiatan operasional setiap proses pembuatan proses produksi, BOO saling terkait dengan *form* BOM dan setiap BOM memiliki BOO masing-masing. Laporan ini nantinya digunakan untuk laporan penjadwalan produksi.

| Produk | Produk           | Input BOO                                                  | X |
|--------|------------------|------------------------------------------------------------|---|
| HR     | Pipa 39.0 x 39.0 | Produk : 10 Bahan Baku : Pipa 39.0 x 39.0 Coil Prime Japan |   |
| HR     | Pipa 39.5 x 39.5 |                                                            |   |
| HR     | Pipa 29.0 x 54.0 | Kegiatan Operasional waktu satuan                          |   |
| HR     | Pipa 35 x 35     | settingan mesin zhangzhon 2 lam                            |   |
| HR     | Pipa 49.0 X 49.0 | roll bending 1 Jam                                         |   |
| GAS    | Pipa 19.0 x 39.0 | pendinginan pipa 1 Jam                                     |   |
| GAS    | Pipa 47.0 x 47.0 | penghalus pipa 30 Menit                                    |   |
| GIS    | PIpa 27.0 x 27.0 | potong pipa 30 Menit                                       |   |
| CR     | Pipa 15.9 X 1.0  | pemasangan kawat 15 Menit                                  |   |
|        |                  | pemasangan lem kawat 15 Menit                              | ~ |
|        |                  | Bahan Baku Kegiatan Operasional Waktu Satuan               |   |

Gambar 4.8 Form BOO (Bill Of Operation)

#### 4.3.8 Form Mesin

Pada *form* mesin ini digunakan untuk memasukkan data mesin proses pembuatan pipa dan setiap mesin memiliki kapasitas berbeda. Data mesin ini digunakan untuk menjadwalkan setiap pesanan yang diterima sesuai dengan spesifikasi dari mesin yang terdapat pada perusahan.

|             | < < 28            |                 |
|-------------|-------------------|-----------------|
| Maintain Me | esin              |                 |
| : 🖃 🛃 🛱 🧇   |                   |                 |
| Input Form  |                   |                 |
| Nama Mesin  | 1                 |                 |
| Kapasitas   |                   |                 |
| Status      |                   | Tidak Aktif     |
| Data Macin  |                   |                 |
|             |                   |                 |
|             |                   |                 |
| Nama Mesin  | Kapasitas         | Status          |
| ZHANGZHAN   | 5000              | Aktif           |
|             | Gambar 4.9 Form N | fesin UT BISNIS |

#### 4.3.9 Form Kriteria

*Form* kriteria digunakan untuk memasukkan data persentase bobot kriteria sesuai dengan 4 parameter penjadwalan. 4 parameter yaitu: waktu penyelesaian rata-rata, utilisasi, jumlah pekerjaan sistem, dan keterlambatan rata-rata.

| File              |                                         |            |  |
|-------------------|-----------------------------------------|------------|--|
|                   | < < 2 < 2 < 2 < 2 < 2 < 2 < 2 < 2 < 2 < |            |  |
| Maintain Krit     | eria                                    |            |  |
| i 🔚 📝 🧇           |                                         |            |  |
| Kriteria<br>Nilai | waktu penyelesaian rata-rata v<br>40    |            |  |
| id_kriteria       | kriteria                                | prosentase |  |
| 1                 | waktu penyelesaian rata-rata            | 40         |  |
| 2                 | utilisasi                               | 10         |  |
| 3                 | jumlah pekerjaan rata-rata dalam sistem | 10         |  |
| 4                 | keterlambatan rata-rata                 | 40         |  |
|                   |                                         |            |  |

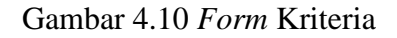

## 4.3.10 Form Pelanggan

*Form* pelanggan digunakan untuk memasukkan data pelanggan yang akan melakukan proses transaksi pemesanan pada PT Bukit Baja Anugrah. Data pelanggan ini berisi tentang data/status pelanggan. Data pelanggan ini akan digunakan dalam proses transaksi pemesanan untuk dapat menentukan penjadwalan produksi.

|                | ۵<br>۱     | C 🕹       |             |                 |            |                  |
|----------------|------------|-----------|-------------|-----------------|------------|------------------|
| Maintain       | Pelang     | gan       |             |                 |            |                  |
| 님 🖉 🖬 🧇        | 1          |           |             |                 |            |                  |
| Input Form     |            |           |             |                 |            |                  |
| Kode Pelanggan | 002        |           |             | Kota            | Sidoredjo  |                  |
| Nama           | Pak Anton  | 1         |             | Telp            | 0317568904 |                  |
| Perusahaan     | PT. WELL   | ING       |             | HP              | 0815678904 |                  |
| Alamat         | JI Sukodor | no        |             |                 |            |                  |
|                |            |           |             |                 |            |                  |
| Data Pelanggan |            |           |             |                 |            |                  |
| Cari :         |            |           |             |                 |            |                  |
| Kode Pelar     | nggan      | Pelanggan |             | Nama Perusahaan |            | Alamat           |
| 1              | 1          | Pak Heru  |             | PT PURI GROUP   |            | Jln. Wilanggon A |
|                |            |           |             |                 |            |                  |
|                |            |           |             |                 |            |                  |
|                |            |           | 7h          | E Deleve        |            |                  |
|                |            |           | Jambar 4.11 | Form Pelang     | gan        |                  |
|                |            |           |             |                 |            |                  |
|                |            |           |             | & INF           | ORN        |                  |
|                |            |           |             | & INF           | ORN        |                  |

## 4.3.11 Form Transaksi Pesanan

*Form* transaksi pemesanan digunakan untuk memasukkan data pemesanan dari pelanggan. Data pemesanan ini akan melakukan *update* data setiap data transaksi dengan pelanggan.

| File       |                                              |            |                  |          |  |
|------------|----------------------------------------------|------------|------------------|----------|--|
| <b>@</b> [ |                                              | 4 🗠 🙆      |                  |          |  |
| Pe         | mesanan                                      | Pelanggan  | •                |          |  |
|            | <u>i</u> i i i i i i i i i i i i i i i i i i |            |                  |          |  |
| Input      | Pemesanan                                    |            |                  |          |  |
|            | No. Pemesanan                                | 1604180001 |                  |          |  |
|            | Tanggal Pesan                                | 2016-04-18 |                  |          |  |
|            | ID Pelanggan                                 | 1          |                  |          |  |
|            | Quantity                                     | 5000       |                  |          |  |
|            | Batas Kontrak                                | 2016-04-18 |                  |          |  |
| lt a m     |                                              |            |                  |          |  |
| item       | Kode Produk                                  | tem        | Produk           | Quantity |  |
|            | 10                                           | 1          | Pipa 39.0 x 39.0 | 5000     |  |
|            | 11                                           | 2          | Pipa 39.5 x 39.5 | 6000     |  |
| *          |                                              |            |                  |          |  |
|            |                                              |            | I                | 1        |  |

Gambar 4.12 Form Transaksi Pesanan

#### 4.3.12 Form Perhitungan Metode

*Form* perhitungan metode digunakan untuk menampilkan perhitungan metode yang akan dibandingkan sesuai dengan tanggal pemesanan. Perhitungan ini disesuaikan untuk menentukan waktu penyelesaian rata-rata, jumlah pekerjaan rata-rata, utilisasi maupun keterlambatan rata-rata. Di dalam *form* terdapat perhitungan EDD dan SPT yang disesuaikan dengan waktu proses terpendek dan waktu sesuai *due date*.

| ₩ <u>×</u>             |                          |                 |           |          |              |                 |
|------------------------|--------------------------|-----------------|-----------|----------|--------------|-----------------|
| Tanggal Awal 2016-04-2 | 2 🔲 🔻 Tanggal Akhir 2016 | -04-30          |           |          |              |                 |
| SPT EDD                |                          |                 |           |          |              |                 |
| No. Pemesanan          | Produk                   | Processing Time | Flow Time | Due Date | Job Lateness | Job Lateness Ma |
| 1604220001             | PIPA 45.0 X 45.0         | 1               | 1         | 8        | -7           | 0               |
| 1604220002             | PIPA 45.0 X 45.0         | 2               | 3         | 8        | -5           | 0               |
| 1604220004             | PIPA 35 X 35             | 14              | 17        | 8        | 9            | 9               |
| 1604220001             | PIPA 35 X 35             | 14              | 31        | 8        | 23           | 23              |
| 1604220005             | PIPA 35 X 35             | 14              | 45        | 8        | 37           | 37              |
| 1604220001             | PIPA 35.0 X 15.0         | 14.25           | 59.25     | 8        | 51.25        | 51.25           |
| 1604220004             | PIPA 35.0 X 15.0         | 14.25           | 73.5      | 8        | 65.5         | 65.5            |
| 1604220003             | PIPA 35.0 X 15.0         | 14.25           | 87.75     | 8        | 79.75        | 79.75           |
| 1604220002             | PIPA 35 X 35             | 28              | 115.75    | 8        | 107.75       | 107.75          |
|                        |                          |                 |           |          |              |                 |
|                        |                          |                 |           |          | 1 Descent of |                 |

Gambar 4.13 Form Perhitungan Metode

# 4.3.13 Form Penentuan Metode Terbaik

*Form* penentuan metode digunakan untuk mengetahui hasil analisa perhitungan metode penjadwalan. Metode EDD atau SPT tersebut ditampilkan *datagridview*, perhitungan disesuaikan dengan waktu penyelesaian, utilisasi, jumlah pekerjaan rata-rata, dan keterlambatan rata-rata. Hasil perhitungan tersebut yang nanti akan dikalikan dengan bobot kriteria, dari hasil perhitungan metode dapat diketahui metode terbaik dalam proses pembuatan penjadwalan produksi.

| 0       | ( C 😧 )                                                           |        |                                        |               |                  |                    |                                            |                |                                            |               |
|---------|-------------------------------------------------------------------|--------|----------------------------------------|---------------|------------------|--------------------|--------------------------------------------|----------------|--------------------------------------------|---------------|
| M       | letode Terbaik                                                    |        |                                        |               |                  |                    |                                            |                |                                            |               |
| Ç       | ) 🗞 🔁 🗋                                                           |        |                                        |               |                  |                    |                                            |                |                                            |               |
| T<br>Me | anggal Analisa 2016-04-19-2016-04-2<br>etode Terbaik (SPT VS EDD) | V      |                                        |               |                  |                    |                                            |                |                                            |               |
|         | Tanggal Analisa                                                   | Aturan | Waktu Penyelesaian<br>Rata-rata (Hari) | Bobot<br>WPPR | Utilisasi<br>(%) | Bobot<br>Utilisasi | Jumlah Job Rata-rata<br>Dalam Sistem (Job) | Bobot<br>RJJDS | Rata-rata Waktu<br>Keterlambatan<br>(Hari) | Bobot<br>RRWK |
|         | 2016-04-19 2016-04-20                                             | EDD    | 7.5                                    | 2             | 55.56            | 1                  | 1.8                                        | 2              | 7.5                                        | 2             |
|         | 2016-04-19 2016-04-20                                             | SPT    | 6.83                                   | 1             | 60.98            | 2                  | 1.64                                       | 1              | 6.83                                       | 1             |

Gambar 4.14 Form Penentuan Metode Terbaik

#### 4.3.14 Form Bobot Kriteria

*Form* bobot kriteria digunakan untuk mengetahui perhitungan bobot persentase kriteria PT Bukit Baja Anugrah. *Form* hasil dari perhitungan penjadwalan EDD atau SPT, *form* ini dihitung dengan *master* kriteria telah ditentukan oleh perusahan. *Form* ini dapat mengetahui hasil metode yang akan digunakan penjadwalan dan bobot kriteria harus sesuai diisi 100%. Dari hasil perhitungan dapat menentukan metode terbaik dengan menggunakan memberikan nilai pada hasil perhitungan metode, jika nilai 2 diberikan untuk nilai terbaik, sedangkan nilai 1 digunakan nilai buruk. Untuk waktu penyelesaian rata-rata, jumlah pekerjaan rata-rata, keterlambatan rata-rata diambil nilai terkecil, sedangkan utilisasi diambil nilai yang paling besar.

#### lasil Perkalian BOBOT

| Tanggal Analisa       | Aturan | Waktu Penyelesaian<br>Rata-rata (Hari) | Utilisasi<br>(%) | Jumlah Job Rata-rata Dalam<br>Sistem (Job) | Rata-rata Waktu<br>Keterlambatan (Hari) |
|-----------------------|--------|----------------------------------------|------------------|--------------------------------------------|-----------------------------------------|
| 2016-04-19 2016-04-20 | EDD    | 5                                      | 10               | 20                                         | 5                                       |
| 2016-04-19 2016-04-20 | SPT    | 2.5                                    | 20               | 10                                         | 2.5                                     |

Gambar 4.15 Form Bobot Kriteria

#### 4.3.15 Form Penjadwalan Produksi

*Form* penjadwalan produksi digunakan untuk menampilkan produk berdasarkan metode terbaik yang telah dihitungkan. Tampilan penjadwalan dengan mengisi tanggal awal, tanggal akhir, dan metode yang akan dipilih. Dari hasil tampilan penjadwalan ini dapat dilihat produk yang akan diproses penjadwalan, dan mesin yang akan dipakai dalam proses tersebut. *Form* penjadwalan juga memiliki grafik penjadwalan.

| <b>D</b> | wat Dania du                                                       | alan Draduksi                                                                            |                                       |                                                     |                                      |                                                                                                    |                                                                    |
|----------|--------------------------------------------------------------------|------------------------------------------------------------------------------------------|---------------------------------------|-----------------------------------------------------|--------------------------------------|----------------------------------------------------------------------------------------------------|--------------------------------------------------------------------|
| B        | uat Penjadw                                                        | alan Produksi                                                                            |                                       |                                                     |                                      |                                                                                                    |                                                                    |
| ÷        | 2                                                                  |                                                                                          |                                       |                                                     |                                      |                                                                                                    |                                                                    |
|          | Tanggal Awal                                                       | 2016-04-22                                                                               |                                       |                                                     |                                      |                                                                                                    |                                                                    |
|          | Tanggal Akhir                                                      | 2016-04-30                                                                               |                                       |                                                     |                                      |                                                                                                    |                                                                    |
|          | Metode                                                             | SPT 🗸                                                                                    |                                       |                                                     |                                      |                                                                                                    |                                                                    |
|          | Tanggal Produksi                                                   | 2016/04/30 18:04                                                                         |                                       |                                                     |                                      |                                                                                                    |                                                                    |
| Т        | abel Confile                                                       |                                                                                          |                                       |                                                     |                                      |                                                                                                    |                                                                    |
| Г        | nomor pemesa                                                       | n produk                                                                                 | atv                                   | mesin                                               | kapasitas                            | tal produksi                                                                                              | tol selesai                                                        |
|          | 1604220001                                                         | PIPA 45.0 X 45.0                                                                         | 1000                                  | Mesin 1                                             | 5000                                 | Apr 30 2016 6:04PM                                                                                        | Apr 30 2016                                                        |
|          | 1604220002                                                         | PIPA 45.0 X 45.0                                                                         | 10000                                 | Mesin 2                                             | 5000                                 | Apr 30 2016 6:04PM                                                                                        | Apr 30 2016                                                        |
|          | 1604220001                                                         | PIPA 35 X 35                                                                             | 10000                                 | Mesin 1                                             | 5000                                 | Apr 30 2016 7:04PM                                                                                        | May 1 2016                                                         |
|          | ACC ILLOUDA                                                        |                                                                                          |                                       |                                                     |                                      |                                                                                                    | May 1 2016                                                         |
|          | 1604220004                                                         | PIPA 35 X 35                                                                             | 6000                                  | Mesin 2                                             | 5000                                 | Apr 30 2016 8:04PM                                                                                        | 11dy 1 2010                                                        |
|          | 1604220004<br>1604220005                                           | PIPA 35 X 35<br>PIPA 35 X 35                                                             | 6000<br>10000                         | Mesin 2<br>Mesin 1                                  | 5000                                 | Apr 30 2016 8:04PM<br>May 1 2016 9:04AM                                                                   | May 1 2016                                                         |
|          | 1604220004<br>1604220005<br>1604220001                             | PIPA 35 X 35<br>PIPA 35 X 35<br>PIPA 35.0 X 15.0                                         | 6000<br>10000<br>5000                 | Mesin 2<br>Mesin 1<br>Mesin 2                       | 5000<br>5000<br>5000                 | Apr 30 2016 8:04PM<br>May 1 2016 9:04AM<br>May 1 2016 10:04AM                                             | May 1 2016<br>May 2 2016                                           |
|          | 1604220004<br>1604220005<br>1604220001<br>1604220003               | PIPA 35 X 35<br>PIPA 35 X 35<br>PIPA 35.0 X 15.0<br>PIPA 35.0 X 15.0                     | 6000<br>10000<br>5000<br>4000         | Mesin 2<br>Mesin 1<br>Mesin 2<br>Mesin 1            | 5000<br>5000<br>5000<br>5000         | Apr 30 2016 8:04PM<br>May 1 2016 9:04AM<br>May 1 2016 10:04AM<br>May 1 2016 11:04PM                       | May 1 2016<br>May 2 2016<br>May 2 2016                             |
|          | 1604220004<br>1604220005<br>1604220001<br>1604220003<br>1604220004 | PIPA 35 X 35<br>PIPA 35 X 35<br>PIPA 35.0 X 15.0<br>PIPA 35.0 X 15.0<br>PIPA 35.0 X 15.0 | 6000<br>10000<br>5000<br>4000<br>4000 | Mesin 2<br>Mesin 1<br>Mesin 2<br>Mesin 1<br>Mesin 2 | 5000<br>5000<br>5000<br>5000<br>5000 | Apr 30 2016 8:04PM<br>May 1 2016 9:04AM<br>May 1 2016 10:04AM<br>May 1 2016 11:04PM<br>May 2 2016 12:04AM | May 1 2016<br>May 1 2016<br>May 2 2016<br>May 2 2016<br>May 2 2016 |

Gambar 4.16 Form Penjadwalan Produksi

Grafik penjadwalan adalah gambaran produk yang dikerjakan mesin produksi, grafik penjadwalan dibedakan dengan warna mesin dan warna ukuran masing-masing produk.

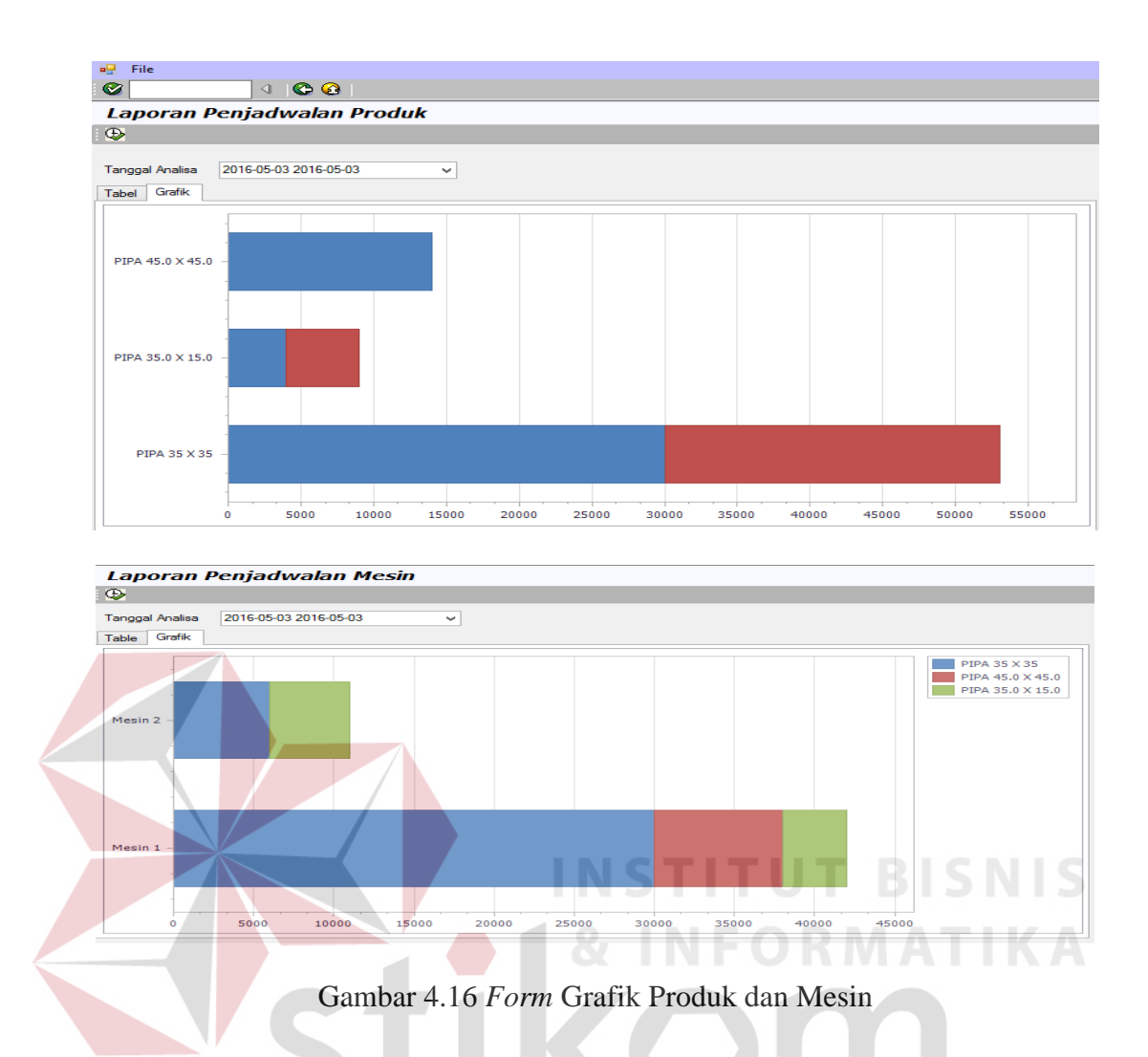

#### 4.3.16 Form Penjadwalan Produk dan Penjadwalan Per-Periode

*Form* laporan penjadwalan produk dan penjadwalan per-periode digunakan untuk menampilkan total pemesanan setiap produk dan waktu proses produksi yang dibutuhkan dengan tanggal produksi sampai tanggal selesai produksi. Laporan penjadwalan produk berisi produk mana yang akan dikerjakan pada mesin mana sehingga dapat diketahui setiap produk dapat dikerjakan pada mesin apa saja.

| Lā         | p         | ooran Penjadwal                     | lan Produk    |                  |                    |                    |
|------------|-----------|-------------------------------------|---------------|------------------|--------------------|--------------------|
| Ð          |           |                                     |               |                  |                    |                    |
| Tan<br>Tab | gga<br>el | al Analisa 2016-04-22 201<br>Grafik | 6-04-30 🗸     |                  |                    |                    |
| P          | odu       | duk 🔺 Mesin 🔺                       |               |                  |                    |                    |
|            | Tgl       | l Analisa                           | No. Pemesanan | Jumlah Pemesanan | Tgl Produksi       | Tgl Selesai        |
|            | Ŧ         | Produk: PIPA 35 X 35                |               |                  |                    |                    |
| •          |           | <ul> <li>Mesin: Mesin 1</li> </ul>  |               |                  |                    |                    |
|            |           | 2016-04-22 2016-0                   | 1604220001    | 10000            | Apr 30 2016 7:04PM | May 1 2016 9:04AM  |
|            |           | 2016-04-22 2016-0                   | 1604220005    | 10000            | May 12016 9:04AM   | May 1 2016 11:04PM |
|            |           | 2016-04-22 2016-0                   | 1604220002    | 20000            | May 2 2016 1:04PM  | May 3 2016 5:04PM  |
|            |           | Mesin: Mesin 2                      |               |                  |                    |                    |
|            | Ŧ         | Produk: PIPA 35.0 X 15.             | 0             |                  |                    |                    |
|            |           | Mesin: Mesin 1                      |               |                  |                    |                    |
|            |           | Mesin: Mesin 2                      |               |                  |                    |                    |
|            | ►         | Produk: PIPA 45.0 X 45.             | 0             |                  |                    |                    |
|            |           |                                     |               |                  |                    |                    |
|            |           |                                     |               |                  |                    |                    |
|            |           |                                     |               |                  |                    |                    |
|            |           |                                     |               |                  |                    |                    |
|            |           |                                     |               |                  |                    |                    |

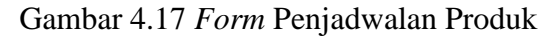

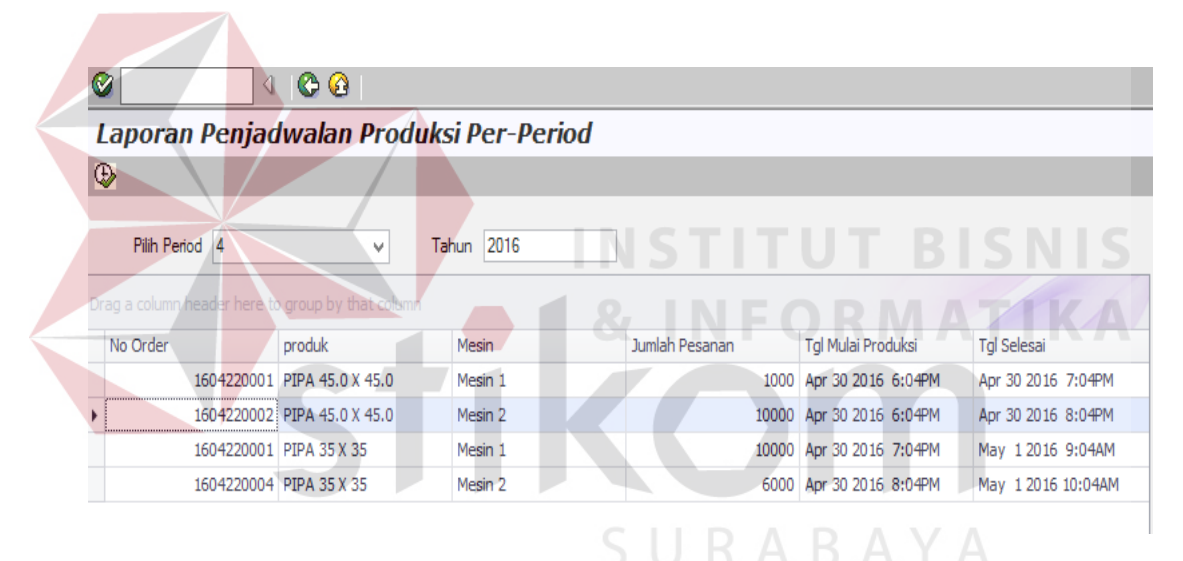

Gambar 4.18 Form Penjadwalan Produk Per-Periode

## 4.3.17 Form Laporan Penjadwalan Mesin dan Penjadwalan Per-Periode

*Form* laporan mesin digunakan untuk menampilkan informasi mesin produksi yang akan dijadwalkan untuk setiap produk ukuran pipa. Laporan penjadwalan mesin memiliki tanggal produksi sampai tanggal selesai produksi dan waktu tersebut disesuaikan dengan jam operasional mesin. Setiap mesin memiliki jam operasional selama 19 jam.

| Image: Analise         2016-04-22 2016-04-30         Image: Control of Control of Control o |
|----------------------------------------------------------------------------------------------------|
| Bable         Grafik           Mesin         Toj Analisa         No. Pemesanan         Produks         Juniah Pemesanan         Kapasitas Mesin         Toj Produksi         Toj Selesai           V         Mesin: Mesin:         100         5000         Apr 30 2016 6:04PM         Apr 30 2016 7:04PM         Mayr 30 2016 7:04PM         Mayr 30 2016 7:04PM                                                                                                    |
| Top Analsa         No. Pemesanan         Produk         Jumlah Pemesanan         Kapasitas Mesin         Toj Produksi         Toj Selesai           *         Hesin: Hesini 1         1604220001         PIPA 45.0 X 45.0         1000         S000         Apr 30 2016 6:04PM         Apr 30 2016 7:04PM         May 1 2016 7:02007         No. Pemesanan         No. Pemesanan         No. Pemesanan         Apr 30 2016 6:04PM         Apr 30 2016 7:04PM         May 1 2016 7:04PM         May 1 2016 9:02007         PIPA 35 X 35         10000         S000         Apr 30 2016 7:04PM         May 1 2016 9:02007         PIPA 35 X 35         10000         S000         May 1 2016 9:0201.         May 1 2016 11:0         May 1 2016 11:0         May 2 2016 11:0         May 2 2016 10:0         May 2 2016 11:0                                                                                                    |
| Toj Avalisa         No. Pemesanan         Produk         Jumilah Pemesanan         Kapasitas Mesin         Toj Produksi         Toj Selesai           -         Matrix Hesin         -         April 1000         Solo 0         April 20 2016 6104PM         April 20 2016 7           2016-04-22 2         1604220001         IPIA 35 X 35         10000         Solo 0         April 20 20 16 704PM         May 120 16 91           2016-04-22 2         1604220005         IPIA 35 X 35         10000         Solo 0         May 12016 9201         May 12016 11           2016-04-22 2         1604220005         IPIA 35 X 35         10000         Solo 0         May 12016 910         May 12016 11           2016-04-22 2         1604220002         IPIA 35 X 35         20000         Solo 0         May 12016 11         May 12016 11           2016-04-22 1         1604220002         IPIA 35 X 35         20000         Solo 0         May 12016 11:0         May 22016 11:0                                                                                                    |
| •         •         Mesin: Mesin 1           2016-04-22 2         1604220001         PIPA 45.0 X 45.0         1000         S000         Apr 30 2016 6:04PM         Apr 30 2016 7:04PM         May 1 2016 9:04         Apr 30 2016 7:04PM         May 1 2016 9:04         Apr 30 2016 7:04PM         May 1 2016 9:04         May 1 2016 9:04         May 1 2016 9:04         May 1 2016 11:02         May 1 2016 11:02         May 1 2016 11:02         May 1 2016 11:02         May 1 2016 11:02         May 2 2016 11:02         May 2 2016 11:02                                                                                                    |
| 2016-04-22 2         1604220001         PIPA 45.0 X 45.0         1000         5000         Apr 30 2016 6:04PM         Apr 30 2016 7           2016-04-22 2         1604220001         PIPA 35 X 35         10000         5000         Apr 30 2016 7:04PM         May 1 2016 9:04           2016-04-22 2         1604220005         PIPA 35 X 35         10000         5000         May 1 2016 9:04         May 1 2016 11           2016-04-22 2         1604220005         PIPA 35 X 35         10000         5000         May 1 2016 11:0         May 2 2016 11           2016-04-22 2         1604220002         PIPA 35 X 35         20000         5000         May 1 2016 11:0         May 2 2016 11                                                                                                    |
| 2016-04-22 2         1604220001         PIPA 35 X 35         10000         S000         Apr 30 2016 7:04PM         May 1 2016 9           2016-04-22 2         1604220005         PIPA 35 X 35         10000         S000         May 1 2016 9:04         May 1 2016 11:02           2016-04-22 2         1604220003         PIPA 35 X 35         4000         S000         May 1 2016 11:02         May 1 2016 11:02           2016-04-22 2         1604220002         PIPA 35 X 35         20000         S000         May 2 2016 11:02         May 2 2016 11:02                                                                                                    |
| 2016-04-22 2         1604220005         PIPA 35 X 35         10000         5000         May         12016 9:04         May         12016 11           2016-04-22 2         1604220003         PIPA 35.0 X 15.0         4000         5000         May         12016 11:0         May         22016 12:0           2016-04-22 2         1604220002         PIPA 35.0 X 15.0         4000         5000         May         22016 10:0         May         22016 10:0         May         22016 10:0         May         22016 5:0.0         May         22016 3:0.0         May         22016 3:0.0         May                                                                                                    |
| 2016-04-22 2         1604220003         PIPA 35.0 X 15.0         4000         5000         May 1 2016 11:0         May 2 2016 1.           2016-04-22 2         1604220002         PIPA 35.0 X 15.0         20000         5000         May 2 2016 1:04PM         May 3 2016 5:04PM                                                                                                    |
| 2016-04-22 2 1604220002 PIPA 35 X 35 20000 5000 May 2 2016 1:04PM May 3 2016 5:                                                                                                    |
|                                                                                                    |
| Mesin: Mesin 2                                                                                                    |

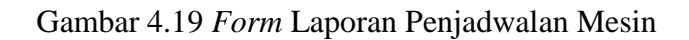

| ÷   | >     |               |                     |                  |                  |                 |                    |                   |
|-----|-------|---------------|---------------------|------------------|------------------|-----------------|--------------------|-------------------|
| Tar | ngga  | Analisa 20    | 16-04-22 2016-04-30 | ~                |                  |                 |                    |                   |
| Tat | ble   | Grafik        |                     |                  |                  |                 |                    |                   |
|     | Mesir | -             |                     |                  |                  |                 |                    |                   |
|     | Tgl   | Analisa       | No. Pemesanan       | Produk           | Jumlah Pemesanan | Kapasitas Mesin | Tgl Produksi       | Tgl Selesai       |
| •   | -     | Mesin: Mesir  | 1                   |                  |                  |                 |                    |                   |
|     |       | 2016-04-22 2. | 1604220001          | PIPA 45.0 X 45.0 | 1000             | 5000            | Apr 30 2016 6:04PM | Apr 30 2016 7:04P |
|     |       | 2016-04-22 2. | 1604220001          | PIPA 35 X 35     | 10000            | 5000            | Apr 30 2016 7:04PM | May 1 2016 9:04A  |
|     |       | 2016-04-22 2. | 1604220005          | PIPA 35 X 35     | 10000            | 5000            | May 1 2016 9:04    | May 1 2016 11:04. |
|     |       | 2016-04-22 2. | 1604220003          | PIPA 35.0 X 15.0 | 4000             | 5000            | May 1 2016 11:0    | May 2 2016 1:04P  |
|     |       | 2016-04-22 2. | 1604220002          | PIPA 35 X 35     | 20000            | 5000            | May 2 2016 1:04PM  | May 3 2016 5:04P  |
|     | F     | Mesin: Mesir  | 2                   |                  |                  |                 |                    |                   |
|     | +     | Plesin: Mesir |                     |                  | INS              | TITU            | тві                | SNI               |

# 4.3.18 Form Rencana Produksi

*Form* laporan rencana produksi yang digunakan untuk menampilkan rincian transaksi produk yang telah dijadwalkan untuk setiap produk, dan bahan baku dibutuhkan untuk proses produksi.

| 9                           |             |            |      |                  |     |                        |              |     |   |                   |                     |
|-----------------------------|-------------|------------|------|------------------|-----|------------------------|--------------|-----|---|-------------------|---------------------|
| Tanggal Produksi 2016-04-30 |             |            |      |                  |     |                        |              |     |   |                   |                     |
| 🛃 🕮 🍭 🗞 😥 📴 🕷               |             | /2 👫 🤇     | €, - |                  |     |                        |              |     |   | s                 | AP CRYSTAL REPORTS® |
| Ci anton                    | Main Report |            |      |                  |     |                        |              |     |   |                   |                     |
| ···· [] eka                 | eka         |            |      |                  |     |                        |              |     |   |                   |                     |
|                             | eka         | 1604220002 | 2    | PIPA 45.0 X 45.0 | GIS | Bahan Baku Utama       | 10000 1219 0 | .65 | 2 | 10000 Apr 30 2016 | Apr 30 2016         |
|                             | eka         | 1604220002 | 2    | PIPA 45.0 X 45.0 |     | Bahan Baku<br>Penolong | 10000        |     | 1 | 10000 Apr 30 2016 | Apr 30 2016         |
|                             | eka         | 1604220002 | 2    | PIPA 45.0 X 45.0 |     | Bahan Baku<br>Penolong | 10000        |     | 1 | 10000 Apr 30 2016 | Apr 30 2016         |
|                             | eka         | 1604220002 | 2    | PIPA 45.0 X 45.0 |     | Bahan Baku<br>Penolong | 10000        |     | 1 | 10000 Apr 30 2016 | Apr 30 2016         |
|                             | eka         | 1604220002 | 2    | PIPA 45.0 X 45.0 |     | Bahan Baku<br>Penolong | 20000        |     | 1 | 10000 Apr 30 2016 | Apr 30 2016         |
| 1                           |             |            |      |                  |     |                        |              |     |   |                   |                     |

Gambar 4.21 Form Rencana Produksi

#### 4.3.19 Form Laporan Pelanggan

Laporan pelanggan digunakan untuk mengetahui informasi data-data pelanggan yang telah melakukan pemesanan. *Form* laporan pelanggan ini berisi kode pelanggan, nama pelanggan, perusahan, alamat perusahan, kota perusahan, no telepon kantor, dan no hp.

| LAPORAN PELANGGAN<br>PT. BUKIT BAJA ANUGRAH |           |                     |                          |           |            |             |  |  |  |  |  |
|---------------------------------------------|-----------|---------------------|--------------------------|-----------|------------|-------------|--|--|--|--|--|
| Kode Pelanggan                              | Nama      | Perusahaan          | Alamat                   | Kota      | No. Telp   | No. HP      |  |  |  |  |  |
| 1                                           | anton     | eka                 | jln                      | surabaya  | 976543     | 9876543     |  |  |  |  |  |
| 2                                           | eka       | pt eka              | jln                      | sby       | 0987654    | 87653       |  |  |  |  |  |
| 3                                           | Pak Irwan | PT. Bukit Maju      | Jln. Rungkut<br>Industri | Surabaya  | 0317896504 | 0812345678  |  |  |  |  |  |
| 4                                           | Bu Lilis  | PT, Anugrah<br>Jaya | JIn. Wonoayu             | Surabaya  | 0315656789 | 08123456789 |  |  |  |  |  |
| 5                                           | Pak Ryan  | PT.Eka Jaya         | JIn. Driyaredjo          | Suarabaya | 0314567890 | 0814567890  |  |  |  |  |  |

#### Gambar 4.22 Form Laporan Pelanggan

## 4.3.20 Form Laporan Pemesanan

*Form* laporan pemesanan merupakan laporan data-data pelanggan melakukan pemesanan, *form* laporan pemesanan akan diserahkan kepada pihak manajer, agar dapat mengetahui berapa transaksi pemesanan setiap periode.

| >                            |         |                             |                                          |                                                                                      |                                                      |                                                  |                                                                   |                                                               |                                                                        |                                     |                                                  |
|------------------------------|---------|-----------------------------|------------------------------------------|--------------------------------------------------------------------------------------|------------------------------------------------------|--------------------------------------------------|-------------------------------------------------------------------|---------------------------------------------------------------|------------------------------------------------------------------------|-------------------------------------|--------------------------------------------------|
| eriode 6 v                   | Tahun 2 | 2016                        |                                          |                                                                                      |                                                      |                                                  |                                                                   |                                                               |                                                                        |                                     |                                                  |
| 5 -                          | н н н   | н (1                        | /1+ 🎢                                    | ®, •                                                                                 |                                                      |                                                  |                                                                   |                                                               |                                                                        |                                     | SAP CRYS                                         |
| D Elang<br>D Ela<br>D Irawan |         |                             |                                          |                                                                                      |                                                      |                                                  |                                                                   |                                                               |                                                                        |                                     |                                                  |
|                              | -       | Pelanggan                   | No pemesanan                             | Tgl pesan iter                                                                       | F<br>produk                                          | LAPOR<br>PT. BUKI                                | AN PEMES<br>TBAJA AN                                              | ANAN<br>UGRAH                                                 | alamat                                                                 | no telp                             | batang pipa satuan                               |
|                              | -       | Pelanggan<br>Dimas          | No pemesanan<br>1606010003               | <b>Tgl pesan iter</b><br>2016-06-01 1                                                | produk<br>Pipa 45.0 X<br>45.0                        | LAPOR<br>PT. BUKI<br>Berat Pesan<br>9000         | AN PEMES<br>TBAJAAN<br>batas kontrak<br>2016-06-06                | ANAN<br>UGRAH<br>perusahaan<br>PT. Pipa Raya                  | alamat<br>Jin.<br>Margomukyo<br>Permai                                 | no_telp<br>0315678905               | batang_pipa satuan<br>7,000.00 Kg                |
|                              | -       | Pelanggan<br>Dimas<br>Dimas | No pemesanan<br>1606010003<br>1606010003 | Tgl pesan         iter           2016-06-01         1           2016-06-01         2 | produk<br>Pipa 45.0 X<br>45.0<br>Pipa 47.0 x<br>47.0 | LAPOR<br>PT. BUKI<br>Berat Pesan<br>9000<br>8000 | AN PEMES<br>TBAJA AN<br>batas kontrak<br>2016-06-06<br>2016-06-06 | ANAN<br>UGRAH<br>perusahaan<br>PT. Pipa Raya<br>PT. Pipa Raya | alamat<br>Jin.<br>Margomukyo<br>Permai<br>Jin.<br>Margomukyo<br>Permai | no_telp<br>0315678905<br>0315678905 | batang_pipa satuan<br>7,000.00 Kg<br>5,000.00 Kg |

Gambar 4.23 Form Laporan Pemesanan

# 4.3.21 Form Laporan Persentase Produk dan Produk Terlaris

Laporan persentase produk digunakan untuk menampilkan informasi ukuran produk terlaris yang dipesan oleh pelanggan sehingga dapat diketahui jumlah produk terlaris.

| Produk Terlaris                                                                                                |                                                                                                    |                                                                      |                                                                                                    |
|----------------------------------------------------------------------------------------------------|----------------------------------------------------------------------------------------------------|----------------------------------------------------------------------|----------------------------------------------------------------------------------------------------|
| Periode Tahun 2016                                                                                             |                                                                                                    |                                                                      | _                                                                                                    |
|                                                                                                    | 1500% 6,57%<br>500% 833%<br>833%<br>000%                                                                  |                                                                      | 0.00 %<br>Pipe 15.0 x 35.0<br>Pipe 35.0 x 35.0<br>Pipe 45.0 X 45.0<br>Pipe 45.0 X 45.0<br>Pipe 47.0 x 47.0<br>Pipe 47.0 x 47.0<br>Pipe 50.5 x 50.5 |
| Gar<br>Periode 4                                                                                               | nbar 4.24 <i>Form</i> Laporan Pers                                                                        | entase Produk                                                        | ISNIS<br>TIKA                                                                                                    |
| Gar<br>Periode 4                                                                                               | abar 4.24 <i>Form</i> Laporan Pers<br>Tahun 2016<br>Jumlah<br>Pemesanan                                   | entase Produk                                                        | ISNIS<br>TIKA                                                                                                    |
| Gar<br>Periode 4<br>Produk<br>PIPA                                                                             | abar 4.24 <i>Form</i> Laporan Pers<br>Tahun 2016<br>Jumlah<br>Pemesanan<br>7000                           | entase Produk                                                        | Ahun                                                                                                    |
| Periode 4<br>Produk<br>PIPA<br>PIPA 16.0 X 16.0                                                                | abar 4.24 <i>Form</i> Laporan Pers<br>Tahun 2016<br>Jumlah<br>Pemesanan<br>7000                           | entase Produk<br>FORMA<br>Periode Ta<br>4 20<br>4 20                 | Ahun<br>D16                                                                                                    |
| Gar<br>Periode 4<br>Produk<br>PIPA<br>PIPA 16.0 X 16.0<br>PIPA 35 X 35                                         | abar 4.24 <i>Form</i> Laporan Pers<br>Tahun 2016<br>Jumlah<br>Pemesanan<br>7000<br>46000                  | Periode Ta<br>4 20<br>4 20<br>4 20                                   | ahun<br>016<br>016                                                                                                    |
| Periode 4 Produk PIPA PIPA 16.0 X 16.0 PIPA 35 X 35 PIPA 35.0 X 15.0                                           | Abar 4.24 <i>Form</i> Laporan Pers<br>Tahun 2016<br>Jumlah<br>Pemesanan<br>7000<br>9000<br>46000<br>13000 | entase Produk<br>FORMA<br>Periode Ta<br>4 20<br>4 20<br>4 20<br>4 20 | ahun<br>016<br>016<br>016                                                                                                    |
| Gar<br>Periode 4<br>Produk<br>PIPA<br>PIPA 16.0 X 16.0<br>PIPA 35 X 35<br>PIPA 35.0 X 15.0<br>PIPA 45.0 X 45.0 | abar 4.24 <i>Form</i> Laporan Pers<br>Jumlah<br>Pemesanan<br>7000 4<br>46000 4<br>13000 4                 | entase Produk                                                        | A NIS<br>TIKA<br>ahun<br>016<br>016<br>016<br>016                                                                                                  |

Gambar 4.25 Produk Terlaris

#### 4.3.22 Form Laporan Penjadwalan Produksi Per-hari

*Form* laporan penjadwalan per-hari digunakan untuk menampilkan informasi laporan dari hasil perhitungan penjadwalan produksi dan analisa untuk dilaksanakan jadwal produksi yang akan diproduksi. Laporan ini terdapat data produk, data mesin, data perhitungan penjadwalan.

| aporan Pe<br>>                                            | enjadwalar                                                                               | n Produ                                        | ksi Per-Hari                           |                                          |                                                                                      |                                                                              |
|-----------------------------------------------------------|------------------------------------------------------------------------------------------|------------------------------------------------|----------------------------------------|------------------------------------------|--------------------------------------------------------------------------------------|------------------------------------------------------------------------------|
| Tanggal 2010                                              | -04-30                                                                                   | ]-                                             |                                        |                                          |                                                                                      |                                                                              |
| a a column beader                                         | bere to group by t                                                                       | that column                                    |                                        |                                          |                                                                                      |                                                                              |
| g a column header<br>No Order                             | here to group by t                                                                       | that column                                    | Mesin                                  | Jumlah Pesanan                           | Tgl Mulai Produksi                                                                   | Tgl Selesai                                                                  |
| ig a column header<br>No Order<br>16042                   | here to group by t<br>produk<br>220001 PIPA 45.0                                         | that column<br>X 45.0                          | Mesin<br>Mesin 1                       | Jumlah Pesanan 1000                      | Tgl Mulai Produksi<br>Apr 30 2016 6:04PM                                             | Tgl Selesai<br>Apr 30 2016 7:04PN                                            |
| ng a column header<br>No Order<br>16042<br>16042          | here to group by t<br>produk<br>220001 PIPA 45.0<br>220002 PIPA 45.0                     | that column<br>X <b>45.0</b><br>X <b>45</b> .0 | Mesin<br>Mesin 1<br>Mesin 2            | Jumlah Pesanan<br>1000<br>10000          | Tgl Mulai Produksi<br>Apr 30 2016 6:04PM<br>Apr 30 2016 6:04PM                       | Tgl Selesai<br>Apr 30 2016 7:04PM<br>Apr 30 2016 8:04PM                      |
| ng a column header<br>No Order<br>16042<br>16042<br>16042 | here to group by 1<br>produk<br>220001 PIPA 45.0<br>220002 PIPA 45.0<br>220001 PIPA 35 X | that column<br>X 45.0<br>X 45.0<br>35          | Mesin<br>Mesin 1<br>Mesin 2<br>Mesin 1 | Jumlah Pesanan<br>1000<br>10000<br>10000 | Tgl Mulai Produksi<br>Apr 30 2016 6:04PM<br>Apr 30 2016 6:04PM<br>Apr 30 2016 7:04PM | Tgl Selesai<br>Apr 30 2016 7:04Ph<br>Apr 30 2016 8:04Ph<br>May 1 2016 9:04Ah |

Gambar 4.26 Form Laporan Penjadwalan Produksi Per-Hari

#### 4.4 Uji Coba Sistem

Untuk mendapatkan sistem yang sesuai dengan apa yang diharapkan maka dilakukan beberapa macam pengujian. Pengujian yang dilakukan antara lain fitur dasar sistem, dan uji coba validasi *input* menggunakan *blackbox testing*.

#### 1. Uji Coba Form Login

Uji coba pada *form login* ini digunakan untuk mengetahui apakah proses *login* telah berjalan sesuai harapan atau tidak. Untuk dapat melakukan *login* ke dalam sistem, pengguna harus memiliki *username* dan *password* yang telah terdaftar ke dalam sistem dan aktif sesuai dengan hak akses yang diberikan oleh pihak admin dari sistem. Uji coba dilakukan dengan membuka sistem dan memasukkan *username* dan *password* ke dalam *form login*.

Apabila koneksi gagal maka akan muncul pesan pemberitahuan *username* dan *password* salah dan tidak dapat diakses.

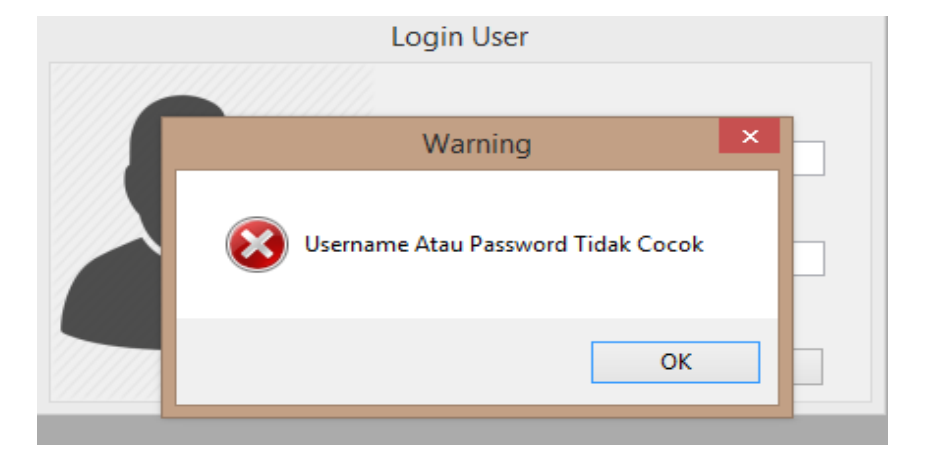

Gambar 4.27 Login Gagal

Dari uji coba yang dilakukan pada form login ini, dapat dibuat test case

seperti berikut ini:

| No. | T <mark>uju</mark> an | Input      | Output Diharapkan          |   | Output Sistem       |
|-----|-----------------------|------------|----------------------------|---|---------------------|
| 1   | Mengatasi             | Memutuskan | Muncul pesan               | - | Sukses.             |
|     | error                 | koneksi    | peringatan "Koneksi        | - | Muncul pesan        |
|     | koneksi ke            | sistem ke  | ke database gagal".        |   | peringatan          |
|     | database.             | database.  |                            | _ | sesuai yang         |
|     |                       |            | SURAB                      | A | diharapkan.         |
| 2   | Deskripsi             | Username   | <i>Form login</i> akan     | - | Login Sukses.       |
|     | username              | dan        | tertutup.                  | - | Muncul form         |
|     | dan                   | Password.  |                            |   | <i>loading</i> data |
|     | password              |            |                            |   | untuk semua         |
|     | valid.                |            |                            |   | data yang akan      |
|     |                       |            |                            |   | digunakan pada      |
|     |                       |            |                            |   | sistem.             |
| 3   | Deskripsi             | Username   | Muncul Pesan               | - | Sukses.             |
|     | username              | dan        | " <i>Login</i> gagal,      | - | Muncul pesan        |
|     | dan                   | Password   | silahkan periksa           |   | peringatan yang     |
|     | password              | salah.     | kembali username           |   | diharapkan          |
|     | tidak valid.          |            | dan <i>password</i> anda". | - | Field username      |
|     |                       |            |                            |   | dan password        |
|     |                       |            |                            |   | akan kosong         |
|     |                       |            |                            |   | kembali             |

Tabel 4.1 Test Case Form Login

| No. | Tujuan       | Input    | Output Diharapkan          |   | Output Sistem        |
|-----|--------------|----------|----------------------------|---|----------------------|
| 4   | Deskripsi    | Username | Muncul Pesan               | - | Sukses.              |
|     | username     | dan      | " <i>Login</i> gagal,      | - | Muncul pesan         |
|     | dan          | Password | silahkan periksa           |   | peringatan yang      |
|     | password     | kosong.  | kembali <i>username</i>    |   | diharapkan.          |
|     | tidak diisi. |          | dan <i>password</i> anda". |   | - Field              |
|     |              |          |                            |   | <i>username</i> dan  |
|     |              |          |                            |   | <i>password</i> akan |
|     |              |          |                            |   | kosong kembali.      |

# 2. Uji Coba Menu Utama

Uji coba pada *form* menu utama ini digunakan untuk mengetahui apakah proses menu utama telah berjalan sesuai harapan atau tidak. Di dalam menu utama terdapat *master*, transaksi, dan laporan penjadwalan produksi.

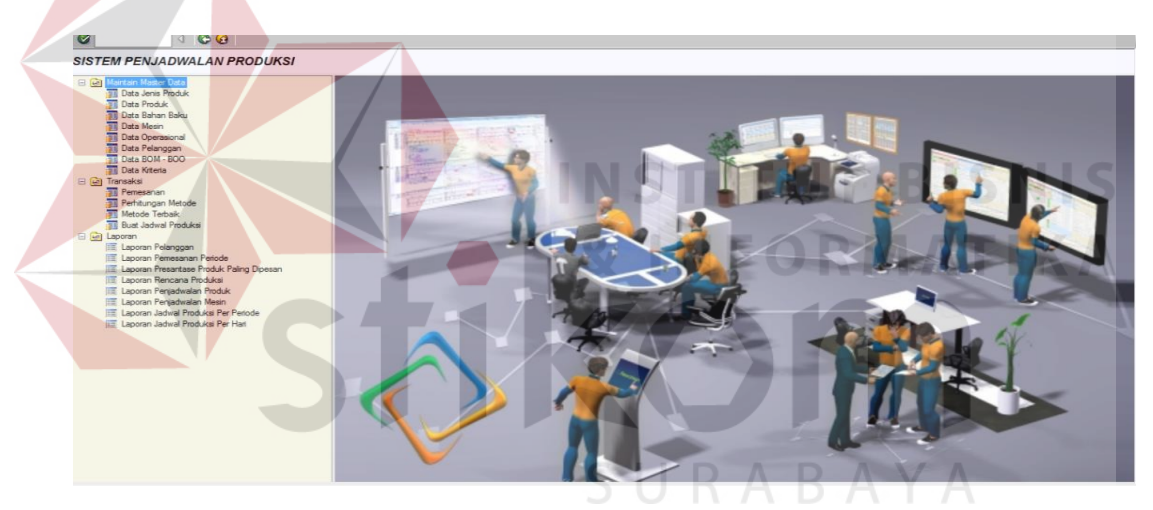

Gambar 4.29 Menu Utama Sukses

| File            |                  |        |                                       |               |             |         |             |        |  |
|-----------------|------------------|--------|---------------------------------------|---------------|-------------|---------|-------------|--------|--|
| Ø               | 4   😋 🙆          |        |                                       |               |             |         |             |        |  |
| Maintain Produk |                  |        |                                       |               |             |         |             |        |  |
| 🔒 📝 🖀 🧇         |                  |        |                                       |               |             |         |             |        |  |
| Input Form      |                  |        |                                       |               |             |         |             |        |  |
| Jenis           | HR v             | Harga  |                                       |               |             |         |             |        |  |
| Nama Produk     |                  | Status | Aktif                                 | ) Tidak Aktif |             |         |             |        |  |
| Grade           | ¥                | Bentu  | k                                     |               |             |         |             |        |  |
| Berat           | Kg               | Batan  | g Pipa                                |               |             |         |             |        |  |
|                 |                  |        | · · · · · · · · · · · · · · · · · · · |               |             |         |             |        |  |
| Data Produk     |                  |        |                                       |               |             |         |             |        |  |
| Can :           |                  |        |                                       |               |             |         |             |        |  |
| Jenis           | Produk           | Grade  | bentuk                                | Berat         | Batang Pipa | Harga   | statusangka | Status |  |
| HR              | PIPA 35 X 35     | А      | OVAL                                  | 10000         |             | 4000000 | 1           | Aktif  |  |
| HR              | PIPA 35.0 X 15.0 | A      | Oval                                  | 10000         |             | 300000  | 1           | Aktif  |  |
| GIS             | PIPA 45.0 X 45.0 | A      | KOTAK                                 | 20000         |             | 300000  | 1           | Aktif  |  |
| GIS             | PIPA 39.5 X 39.5 | A      | KOTAK                                 | 10000         |             | 2000000 | 1           | Aktif  |  |
| GAS             | PIPA 16.0 X 16.0 | A      | OVAL                                  | 8000          | 100         | 300000  | 1           | Aktif  |  |
| CR              | PIPA 49.0 X 49.0 | в      | KOTAK                                 | 10000         |             | 3000000 | 1           | Aktif  |  |
| HR              | PIPA 45.0 X45.0  | A      | Oval                                  | 5000          |             | 100000  | 1           | Aktif  |  |
|                 |                  |        |                                       |               |             |         |             |        |  |

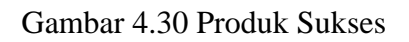

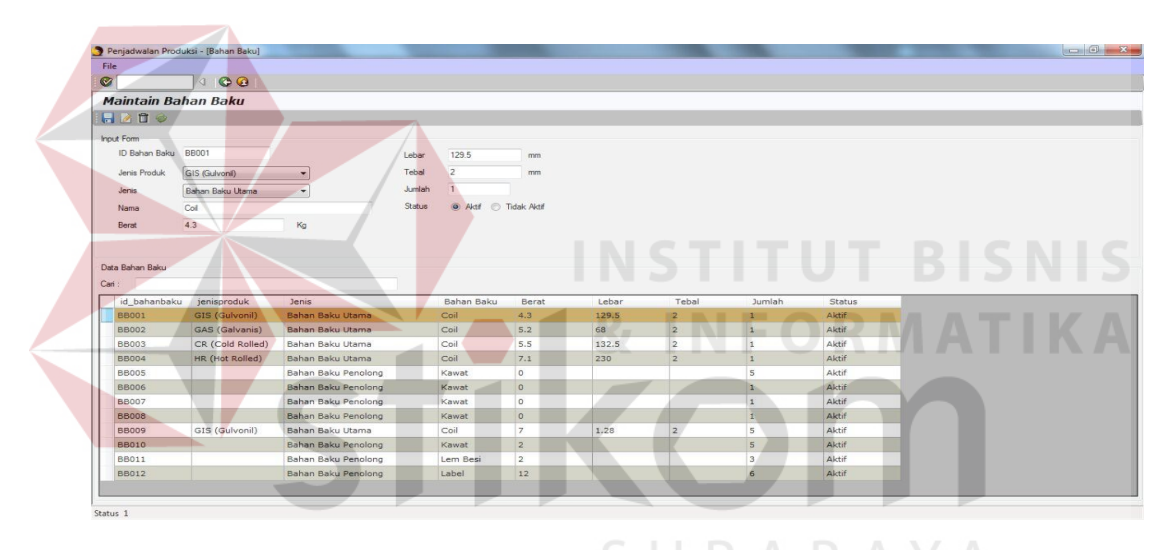

Gambar 4.31 Bahan Baku Sukses

|         |                         | <  😂 😢    | ٤.                              |  |  |  |  |  |
|---------|-------------------------|-----------|---------------------------------|--|--|--|--|--|
| Ma      | Maintain Mesin          |           |                                 |  |  |  |  |  |
| Input F | 2 🛅 🧇                   |           |                                 |  |  |  |  |  |
|         | Nama Mesin<br>Kapasitas |           |                                 |  |  |  |  |  |
|         | Status                  | Aktif     | <ul> <li>Tidak Aktif</li> </ul> |  |  |  |  |  |
| Data M  | Mesin                   |           |                                 |  |  |  |  |  |
| Cari :  |                         |           |                                 |  |  |  |  |  |
| I I     | lama Mesin              | Kapasitas | Status                          |  |  |  |  |  |
| z       | HANGZHAN                | 5000      | Aktif                           |  |  |  |  |  |

Gambar 4.32 Mesin Sukses

| File               |           |                 |                       |          |            |             |  |  |  |
|--------------------|-----------|-----------------|-----------------------|----------|------------|-------------|--|--|--|
| 0                  | © 😧       |                 |                       |          |            |             |  |  |  |
| Maintain Pelanggan |           |                 |                       |          |            |             |  |  |  |
| : 🔒 📝 🛱 🧇          |           |                 |                       |          |            |             |  |  |  |
| Input Form         |           |                 |                       |          |            |             |  |  |  |
| Kode Pelanggan     |           | Kota            |                       |          |            |             |  |  |  |
| Nama               | 3 Teb     |                 |                       |          |            |             |  |  |  |
| Perusahaan         |           | HP              |                       |          |            |             |  |  |  |
| Alamat             |           |                 |                       |          |            |             |  |  |  |
|                    |           |                 |                       |          |            |             |  |  |  |
| Data Pelanggan     |           |                 |                       |          |            |             |  |  |  |
| Cari :             |           |                 |                       |          |            |             |  |  |  |
| Kode Pelanggan     | Pelanggan | Nama Perusahaan | Alamat                | Kota     | No. Telp   | No. HP      |  |  |  |
| 1                  | anton     | eka             | jln                   | surabaya | 976543     | 9876543     |  |  |  |
| 2                  | eka       | pt eka          | jln                   | sby      | 0987654    | 87653       |  |  |  |
| 3                  | Pak Irwan | PT. Bukit Maju  | Jln. Rungkut Industri | Surabaya | 0317896504 | 0812345678  |  |  |  |
| 4                  | Bu Lilis  | PT.Anugrah Jaya | Jln. Wonoayu          | Surabaya | 0315656789 | 08123456789 |  |  |  |
|                    |           |                 | al. (6.1)             |          | 0014567000 | 0044553000  |  |  |  |

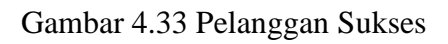

|                              | 1 000                                                                                          |                  |             |                       |                                                                  |                               |                                                                    |                                                        |                                 |       |   |
|------------------------------|------------------------------------------------------------------------------------------------|------------------|-------------|-----------------------|------------------------------------------------------------------|-------------------------------|--------------------------------------------------------------------|--------------------------------------------------------|---------------------------------|-------|---|
|                              |                                                                                                |                  |             |                       |                                                                  |                               |                                                                    |                                                        |                                 |       |   |
| Produk                       |                                                                                                | BOM              |             |                       |                                                                  |                               |                                                                    |                                                        |                                 |       |   |
| Jenis                        | Produk                                                                                         | 1 🖻              |             |                       |                                                                  |                               |                                                                    |                                                        |                                 |       |   |
| HR                           | PIPA 35 X 35                                                                                   |                  |             |                       |                                                                  |                               |                                                                    |                                                        |                                 |       |   |
| HR                           | PIPA 35.0 X 15.0                                                                               | PRODUK :         | PIPA 35.0 X | ( 15.0                |                                                                  |                               |                                                                    |                                                        |                                 |       |   |
| GIS                          | PIPA 45.0 X 45.0                                                                               |                  |             |                       |                                                                  |                               | lenis Bahan                                                        | Bahan                                                  |                                 | 211   | + |
|                              |                                                                                                | id have          | ienisproduk | id produk             | Produk                                                           | id bahanbaku                  | a l                                                                | D I                                                    | berat                           | lebar |   |
| GIS                          | PIPA 39.5 X 39.5                                                                               | IQ_DOM           | Jenisproduk |                       |                                                                  |                               | Baku                                                               | Ваки                                                   |                                 |       | _ |
| GIS<br>GAS                   | PIPA 39.5 X 39.5<br>PIPA 16.0 X 16.0                                                           | 6                | HR          | 2                     | PIPA 35.0 X 1                                                    | NC001                         | Baku<br>Bahan Baku                                                 | COIL PRIME                                             | 5790                            | 1219  | C |
| GIS<br>GAS<br>CR             | PIPA 39.5 X 39.5<br>PIPA 16.0 X 16.0<br>PIPA 49.0 X 49.0                                       | 6<br>7           | HR          | 2                     | PIPA 35.0 X 1                                                    | NC001<br>P001                 | Baku<br>Bahan Baku<br>Bahan Baku P                                 | COIL PRIME<br>KAWAT BESI                               | 5790<br>10000                   | 1219  | ζ |
| GIS<br>GAS<br>CR<br>HR       | PIPA 39.5 X 39.5<br>PIPA 16.0 X 16.0<br>PIPA 49.0 X 49.0<br>PIPA 45.0 X45.0                    | 6<br>7<br>8      | HR          | 2<br>2<br>2           | PIPA 35.0 X 1<br>PIPA 35.0 X 1<br>PIPA 35.0 X 1                  | NC001<br>P001<br>P002         | Baku<br>Bahan Baku<br>Bahan Baku P<br>Bahan Baku P                 | COIL PRIME<br>KAWAT BESI<br>LEM PEREKAT                | 5790<br>10000<br>10000          | 1219  | ( |
| GIS<br>GAS<br>CR<br>HR<br>HR | PIPA 39.5 X 39.5<br>PIPA 16.0 X 16.0<br>PIPA 49.0 X 49.0<br>PIPA 45.0 X45.0<br>PIPA 45.0 X45.0 | 6<br>7<br>8<br>9 | HR          | 2<br>2<br>2<br>2<br>2 | PIPA 35.0 X 1<br>PIPA 35.0 X 1<br>PIPA 35.0 X 1<br>PIPA 35.0 X 1 | NC001<br>P001<br>P002<br>P003 | Baku<br>Bahan Baku<br>Bahan Baku P<br>Bahan Baku P<br>Bahan Baku P | COIL PRIME<br>KAWAT BESI<br>LEM PEREKAT<br>LEM PEREKAT | 5790<br>10000<br>10000<br>10000 | 1219  |   |

Gambar 4.34 BOM dan BOO Sukses

|   | File              |                                         |            |  |  |  |  |  |  |
|---|-------------------|-----------------------------------------|------------|--|--|--|--|--|--|
| 1 | <b>2</b>          | < < ↓ < < < < < < < < < < < < < < < < < |            |  |  |  |  |  |  |
|   | Maintain Kriteria |                                         |            |  |  |  |  |  |  |
|   | 🔒 📝 🧇             |                                         |            |  |  |  |  |  |  |
|   | Kriteria<br>Nilai | ×                                       |            |  |  |  |  |  |  |
| Γ | id_kriteria       | kriteria                                | prosentase |  |  |  |  |  |  |
|   | 1                 | waktu penyelesaian rata-rata            | 40         |  |  |  |  |  |  |
|   | 2                 | utilisasi                               | 10         |  |  |  |  |  |  |
|   | 3                 | jumlah pekerjaan rata-rata dalam sistem | 10         |  |  |  |  |  |  |
|   | 4                 | keterlambatan rata-rata                 | 40         |  |  |  |  |  |  |

Gambar 4.35 Kriteria Sukses

h

| No. | Tujuan                      | Input        | <i>Output</i> Diharapkan | Output Sistem     |
|-----|-----------------------------|--------------|--------------------------|-------------------|
| 1   | Menguji                     | Tombol Jenis | Muncul menu utama        | Uji coba berhasil |
|     | fungsi tombol<br>menu utama | Produk.      | form jenis produk.       |                   |
|     | monu utumu.                 | Tombol       | Muncul menu utama        | Uji coba berhasil |
|     |                             | Produk.      | form produk.             |                   |
|     |                             | Tombol       | Muncul menu utama        | Uji coba berhasil |
|     |                             | Bahan Baku.  | form bahan produk.       |                   |
|     |                             | Tombol       | Muncul menu utama        | Uji coba berhasil |
|     |                             | Mesin.       | form mesin.              |                   |
|     |                             | Tombol       | Muncul menu utama        | Uji coba berhasil |
|     |                             | BOM dan      | form BOM dan             |                   |
|     |                             | BOO.         | BOO.                     |                   |
|     |                             | Tombol       | Muncul menu utama        | Uji coba berhasil |
|     |                             | Pelanggan.   | form pelanggan.          |                   |
|     |                             | Tombol       | Muncul menu utama        | Uji coba berhasil |
|     |                             | Kriteria.    | form kriteria.           |                   |

Tabel 4.2 Menu Utama

## 3. Uji Coba Pelanggan

Uji coba pada *form* pelanggan ini digunakan untuk mengetahui apakah *form* pelanggan telah berjalan sesuai dengan yang diharapkan atau tidak. Uji coba yang dilakukan yaitu menambah data pelanggan dengan memberikan *inputan* salah dan mengosongkan berapa *field* dari kode pelanggan sehingga akan muncul bahwa pesan *error*.

| i 🔒 📝 🛱 🧇      |     |   |
|----------------|-----|---|
| Input Form     |     |   |
| Kode Pelanggan |     | 0 |
|                | _ · |   |

Gambar 4.36 Peringatan Salah Satu Field Pada Form Pelanggan Kosong

| File                         |           |                                                                   |
|------------------------------|-----------|-------------------------------------------------------------------|
|                              |           |                                                                   |
| Maintain                     | Pelanggan |                                                                   |
| 🔒 📝 🖬 🥪                      |           |                                                                   |
| Input Form<br>Kode Pelanggan | thh       | SistemPenjadwalan                                                 |
| Nama                         | 567       | A Terdapat suatu kesalahan dalam sistem pelanggan Japorkan kepada |
| Perusahaan                   | 55        | programmer program ini                                            |
| Alamat                       | 99        |                                                                   |
| Data Pelanggan               |           | OK                                                                |
| Cari :                       |           |                                                                   |

Gambar 4.37 Peringatan Field Harus Diisi Angka Benar

Dari uji coba yang dilakukan pada *form* pelangan ini, dapat dibuat *test case* seperti berikut ini:

| No. | Tujuan                                                               | Input                                                                                                    | <i>Output</i><br>Diharapkan                                                                                                    | Output Sistem                                                                                                    |
|-----|----------------------------------------------------------------------|----------------------------------------------------------------------------------------------------|----------------------------------------------------------------------------------------------------|----------------------------------------------------------------------------------------------------|
| 1   | Menambah<br>data baru ke<br><i>form</i><br>pelanggan.                | Memasukkan<br>data pelanggan<br>kemudian<br>menekan<br>tombol simpan                                                                          | Data berhasil<br>ditambahkan pada<br><i>form</i> pelanggan                                                                                                    | <ul> <li>Sukses.</li> <li>Data berhasil<br/>masuk ke<br/>dalam <i>form</i><br/>pelanggan.</li> </ul>                                                                        |
| 2   | Mengubah<br>data yang<br>ada pada<br><i>form</i><br>pelanggan.       | Memilih data<br>pelanggan<br>yang ada pada<br><i>datagridview</i><br>kemudian<br>mengubah data<br>tersebut dan<br>menekan<br>tombol ubah.     | Data pelanggan<br>yang ada pada tabel<br>akan berubah sesuai<br>dengan data yang<br>dimasukkan.                                                                                           | <ul> <li>Sukses.</li> <li>Data yang ada<br/>pada tabel<br/>pelanggan akan<br/>berubah.</li> </ul>                                                                           |
| 3   | Menghindari<br><i>field</i> kosong<br>pada <i>form</i><br>pelanggan. | Memasukkan<br>data pada <i>form</i><br>dengan<br>mengosongkan<br>salah satu <i>field</i><br>dari nama,<br>perusahaan,<br>alamat, dan<br>kota. | Muncul pesan<br>peringatan "field<br>harus diisi" pada<br>salah satu field<br>tersebut dan<br>pengguna harus<br>memasukkan data<br>ke dalam field<br>tersebut untuk<br>melanjutkan proses | <ul> <li>Sukses.</li> <li>Muncul pesan<br/>peringatan<br/>sesuai dengan<br/>yang<br/>diharapkan.</li> <li>Data tidak<br/>masuk ke<br/>dalam tabel<br/>pelanggan.</li> </ul> |

Tabel 4.3 Test Case Form Pelanggan

| No. | Tujuan                                                                     | Input                                                                             | <i>Output</i><br>Diharapkan                                                                                            | Output Sistem                                                                                                    |
|-----|----------------------------------------------------------------------------|-----------------------------------------------------------------------------------|----------------------------------------------------------------------------------------------------|----------------------------------------------------------------------------------------------------|
|     |                                                                            |                                                                                   | penyimpanan.                                                                                                    |                                                                                                    |
| 4   | Menghindari<br><i>input</i> berupa<br>huruf pada<br><i>field</i> tertentu. | Memasukkan<br>huruf pada<br><i>field</i> telepon,<br><i>handphone</i> dan<br>fax. | Muncul pesan<br>peringatan pada<br>salah satu <i>field</i> dari<br>telepon, <i>handphone</i> ,<br>diisi dengan angka". | <ul> <li>Sukses.</li> <li>Muncul pesan<br/>peringatan<br/>sesuai dengan<br/>yang<br/>diharapkan.</li> <li>Huruf tidak<br/>masuk ke<br/>dalam <i>field</i>.</li> <li>Data tidak<br/>masuk ke<br/>dalam tabel<br/>pelanggan.</li> </ul> |

# 4. Uji Coba Produk

Uji coba pada *form* produk digunakan untuk mengetahui informasi proses pengolahan produk apakah telah berjalan sesuai dengan fungsi yang diharapkan pada sistem. Uji coba yang dilakukan yaitu menambah data produk dengan cara memberikan *inputan* salah beberapa *field* dan mengosongkan nama produk sehingga akan muncul pesan *error*.

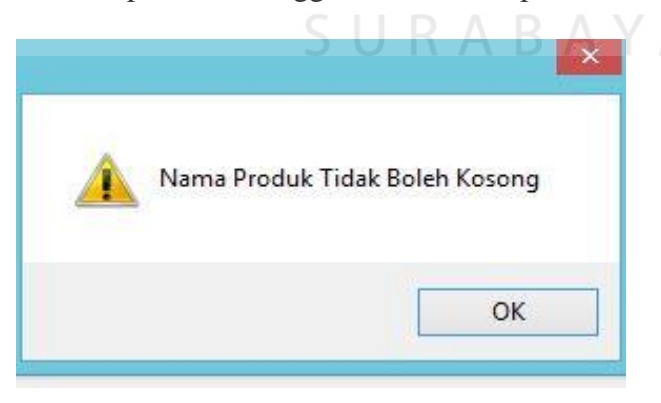

Gambar 4.38. Peringatan Salah Satu Field Pada Nama Produk Kosong

| аик          |                                   |                                       |                                                                 |                                                                                        |                                                                                                    |
|--------------|-----------------------------------|---------------------------------------|-----------------------------------------------------------------|----------------------------------------------------------------------------------------|----------------------------------------------------------------------------------------------------|
|              |                                   |                                       |                                                                 |                                                                                        |                                                                                                    |
|              |                                   |                                       |                                                                 |                                                                                        | SistemPenjadwalan                                                                                     |
| PNC004       |                                   | Berat                                 | 80                                                              | Kg                                                                                     |                                                                                                    |
| HR           | ~                                 | Harga                                 | lima                                                            |                                                                                        | Error converting data type varchar to float.                                                          |
| pipa 35 x 35 |                                   | Status                                | ) Aktif (                                                       | 🔵 Tidak Aktif                                                                          |                                                                                                    |
| В            | ~                                 | Bentuk                                | kotak                                                           |                                                                                        | ОК                                                                                                    |
|              | PNC004<br>HR<br>pipa 35 x 35<br>B | PNC004<br>HR v<br>pipa 35 x 35<br>B v | PNC004 Berat<br>HR V Harga<br>pipa 35 x 35 Status<br>B V Bentuk | PNC004 Berat 80<br>HR V Harga Ima<br>pipa 35 x 35 Status @ Aktif (<br>B V Bentuk kotak | PNC004 Berat So Kg<br>HR V Harga Ima<br>pipa 35 x 35 Status O Aktif O Tidak Aktif<br>B V Bertuk kotak |

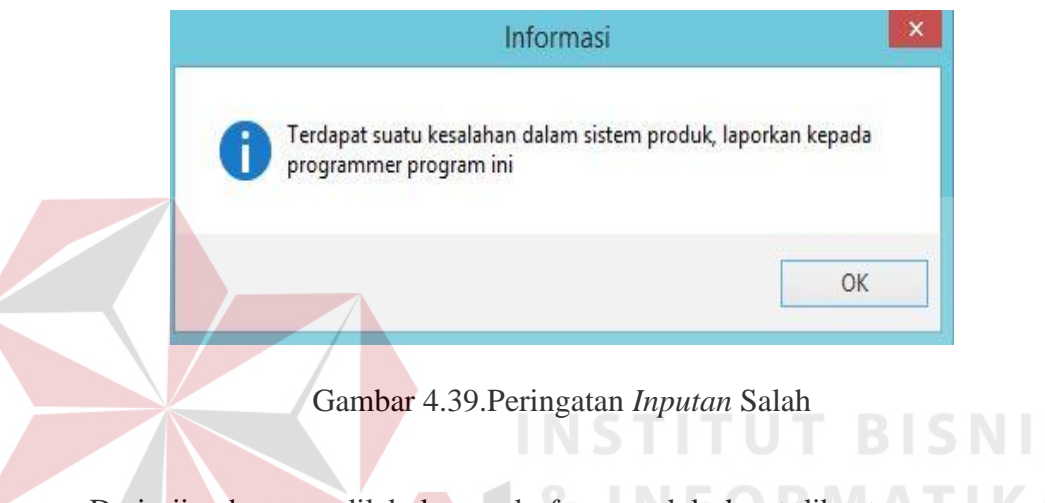

Dari uji coba yang dilakukan pada form produk dapat dibuat test case seperti

berikut ini:

| Tabel | 4.4 | Test | Case | Form | Produk |
|-------|-----|------|------|------|--------|
|       |     |      |      |      |        |

| No. | Tujuan       | Input         | <i>Output</i><br>Diharapkan | Output Sistem   |
|-----|--------------|---------------|-----------------------------|-----------------|
| 1   | Menambah     | Memasukkan    | Data berhasil               | - Sukses.       |
|     | data baru ke | data produk   | ditambahkan pada            | - Data berhasil |
|     | form produk. | kemudian      | form produk.                | masuk ke        |
|     |              | menekan       |                             | dalam tabel     |
|     |              | tombol simpan |                             | produk.         |
| 2   | Mengubah     | Memilih data  | Data produk yang            | - Sukses.       |
|     | data yang    | produk yang   | ada pada <i>form</i> akan   | - Data yang ada |
|     | ada pada     | ada pada      | berubah sesuai              | pada tabel      |
|     | form produk. | datagridview  | dengan data yang            | produk akan     |
|     |              | kemudian      | dimasukkan.                 | berubah.        |
|     |              | mengubah data |                             |                 |
|     |              | tersebut dan  |                             |                 |
|     |              | menekan       |                             |                 |
|     |              | tombol ubah.  |                             |                 |
| 3   | Menghindari  | Memasukkan    | Muncul pesan                | - Sukses.       |

| No. | Tujuan         | Input          | <i>Output</i><br>Diharapkan | Output Sistem  |
|-----|----------------|----------------|-----------------------------|----------------|
|     | field tertentu | data pada form | peringatan "field           | - Muncul pesan |
|     | kosong pada    | dengan         | harus diisi" pada           | peringatan     |
|     | form produk.   | mengosongkan   | salah satu <i>field</i> dan | sesuai dengan  |
|     |                | salah satu     | pengguna harus              | yang           |
|     |                | field.         | memasukkan data             | diharapkan.    |
|     |                |                | ke dalam <i>field</i>       | - Data tidak   |
|     |                |                | tersebut untuk              | masuk ke       |
|     |                |                | melanjutkan proses          | dalam tabel    |
|     |                |                | penyimpanan.                | produk.        |

## 5. Uji Coba Bahan Baku

Uji coba pada *form* bahan baku ini digunakan untuk mengetahui informasi apakah proses pengolahan data bahan baku telah berjalan sesuai dengan fungsinya atau tidak. Uji coba yang dilakukan yaitu menambah data bahan baku dengan cara mengosongkan id bahan baku dan memberikan *inputan* salah pada *field* dari nama bahan baku, berat bahan baku, lebar bahan baku, dan tebal bahan baku sehingga akan muncul pesan peringatan *error* bahwa *field* tersebut diisi dengan benar.

Gambar 4.40 Peringatan Salah Satu Field Pada Form Bahan Baku Kosong

SURA<sup>8</sup>AYA

nput Form

ID Bahan Baku

| 1 📝 🖬 🧇        |        |    |        |           |             |                                              |  |
|----------------|--------|----|--------|-----------|-------------|----------------------------------------------|--|
| nput Form      |        |    |        |           |             | SistemPeniadwalan                            |  |
| ID Bahan Baku  | NNC005 |    | Lebar  | 50        | mm          |                                              |  |
| Jenis Produk   | HR     | ~  | Tebal  | 60        | mm          | Error converting data type varchar to float. |  |
| Jenis          | v      |    | Jumlah | 2         |             |                                              |  |
| Nama           | cūi    |    | Status | 🖲 Aktif 🔾 | Tidak Aktif | OK                                           |  |
| Berat          | 8000   | Kg |        |           |             | UK                                           |  |
|                |        |    |        |           |             |                                              |  |
| ita Bahan Baku |        |    |        |           |             |                                              |  |
| ri ·           |        |    |        |           |             |                                              |  |

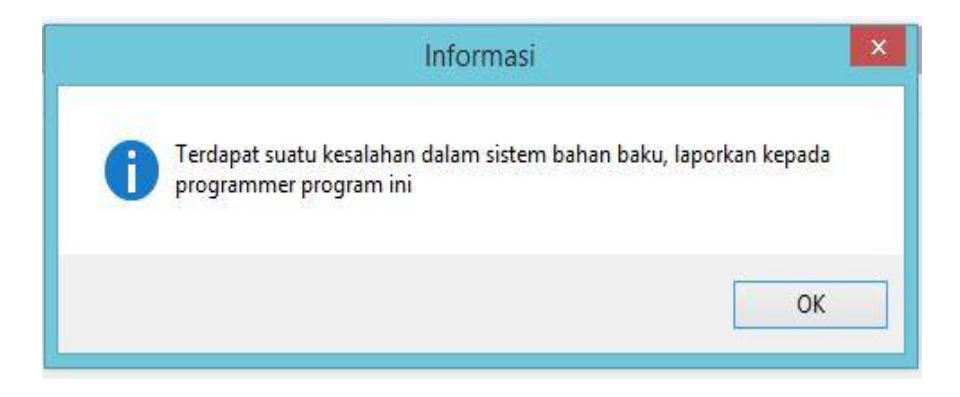

Gambar 4.41 Peringatan Inputan Salah Pada Form Bahan Baku

Dari uji coba yang dilakukan pada *form* bahan baku ini, dapat dibuat *test case* seperti beriku ini:

| No. | Tujuan                                                    | Input                                                                                                    | <i>Output</i><br>Diharapkan                                                                            | Output Sistem                                                                                      |
|-----|-----------------------------------------------------------|----------------------------------------------------------------------------------------------------|----------------------------------------------------------------------------------------------------|----------------------------------------------------------------------------------------------------|
| 1   | Menambah<br>data baru ke<br><i>form</i> bahan<br>baku.    | Memasukkan<br>data bahan<br>baku<br>kemudian<br>menekan<br>tombol simpan                                                                  | Data berhasil<br>ditambahkan pada<br><i>form</i> bahan baku.                                           | <ul> <li>Sukses.</li> <li>Data berhasil<br/>masuk ke<br/>dalam <i>form</i><br/>produk.</li> </ul>  |
| 2   | Mengubah<br>data yang<br>ada pada<br>tabel bahan<br>baku. | Memilih data<br>bahan baku<br>yang ada pada<br><i>datagridview</i><br>kemudian<br>mengubah<br>data tersebut<br>dan menekan<br>tombol ubah | Data bahan baku<br>yang ada pada <i>form</i><br>akan berubah<br>sesuai dengan data<br>yang dimasukkan. | <ul> <li>Sukses.</li> <li>Data yang ada<br/>pada tabel<br/>bahan baku<br/>akan berubah.</li> </ul> |

Tabel 4.5 Test Case Form Bahan Baku

# 6. Uji Coba Mesin

Uji coba pada *form* mesin ini digunakan untuk mengetahui informasi apakah proses pengolahan data mesin telah berjalan sesuai dengan fungsinya atau tidak. Uji coba yang dilakukan yaitu menambah data mesin dengan memberikan *inputan* salah pada *field* dari kapasitas mesin dan mengosongkan kapasitas mesin sehingga akan muncul pesan peringatan *error* bahwa *field* tersebut harus diisi dengan benar.

| 🔒 📝 🛱 🧇<br>nput Form              |             | ×                            |
|-----------------------------------|-------------|------------------------------|
| Nama Mesin<br>Kapasitas<br>Status | chine chine | Kapasitas Mesin Belum Di isi |
| Data Mesin<br>Cari :              |             | ОК                           |

Gambar 4.42 Peringatan Salah Satu Field Pada Form Mesin Kosong

| SistemPenjadwalan<br>Error converting data type varchar to float. |
|-------------------------------------------------------------------|
| Error converting data type varchar to float.                      |
| Error converting data type varchar to float.                      |
|                                                                   |
|                                                                   |
| ОК                                                                |
|                                                                   |
| sî 🔨 🕹                                                            |
| i                                                                 |

Gambar 4.43 Peringatan Inputan Salah Pada Form Mesin

| No. | Tujuan                | Input                                  | Output Diharapkan           |     | Output Sistem  |
|-----|-----------------------|----------------------------------------|-----------------------------|-----|----------------|
| 1   | Menambah              | Memasukkan                             | Data berhasil               | -   | Sukses.        |
|     | data baru ke          | data mesin                             | ditambahkan pada            | -   | Data berhasil  |
|     | form mesin.           | kemudian                               | form mesin.                 |     | masuk ke dalam |
|     |                       | menekan                                |                             |     | tabel produk.  |
|     |                       | tombol simpan.                         |                             |     |                |
| 2   | Mengubah              | Memilih data                           | Data bahan baku             | -   | Sukses.        |
|     | data yang             | mesin yang ada                         | yang ada pada <i>form</i>   | -   | Data yang ada  |
|     | ada pada              | pada                                   | akan berubah sesuai         |     | pada tabel     |
|     | <i>form</i> mesin.    | datagridview                           | dengan data yang            |     | bahan baku     |
|     |                       | kemudian                               | dimasukkan.                 |     | akan berubah.  |
|     |                       | mengubah data                          |                             |     |                |
|     |                       | tersebut dan                           |                             |     |                |
|     |                       | menekan                                |                             |     |                |
|     |                       | tombol ubah.                           |                             |     |                |
| 3   | Menghindari           | Memasukkan                             | Muncul pesan                | -   | Sukses.        |
|     | <i>field</i> tertentu | data pada <i>form</i>                  | peringatan "field           | -   | Muncul pesan   |
|     | kosong pada           | dengan                                 | harus diisi" pada           |     | peringatan     |
|     | form mesin.           | men <mark>gos</mark> ongkan            | salah satu <i>field</i>     |     | sesuai dengan  |
|     |                       | sala <mark>h sat</mark> u <i>field</i> | tersebut, dan               |     | yang           |
|     |                       |                                        | pengguna harus              |     | diharapkan.    |
|     |                       |                                        | memasukkan data ke          | - 1 | Data tidak     |
|     |                       |                                        | dalam <i>field</i> tersebut | M   | masuk ke dalam |
|     |                       |                                        | untuk melanjutkan           |     | form mesin.    |
|     |                       |                                        | proses penyimpanan          |     |                |

Tabel 4.6 Test Case Form Mesin

# 7. Uji Coba Pemesanan

Uji coba pada *form* pemesanan ini digunakan untuk mengetahui informasi apakah proses pengolahan data pemesanan telah berjalan sesuai dengan fungsinya atau tidak. Uji coba yang dilakukan yaitu dengan cara mengosongkan nama pelanggan atau data produk yang dipesan pelanggan tersebut sehingga akan muncul peringatan mengecek kembali data pemesanan yang dimasukkan.

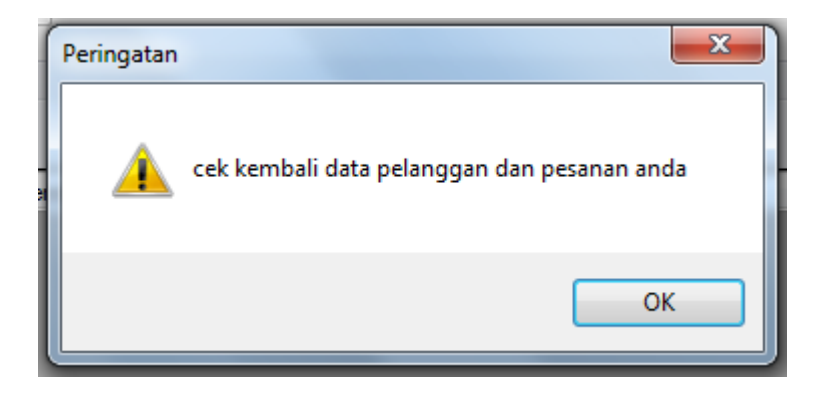

Gambar 4.44 Peringatan Form Pemesanan

| No. | Tujuan                       | Input                           | Output Diharapkan     | <b>Output</b> Sistem |  |
|-----|------------------------------|---------------------------------|-----------------------|----------------------|--|
| 1   | Menambah                     | Memasukkan data                 | Data berhasil         | Sukses.              |  |
|     | data ba <mark>ru k</mark> e  | pemesanan                       | ditambahkan pada form | Data berhasil        |  |
|     | form                         | kemudian                        | Pemasanan.            | masuk ke             |  |
|     | Pemasanan.                   | menekan tombol                  |                       | dalam <i>form</i>    |  |
|     |                              | sim <mark>pan</mark> .          |                       | Pemsanan.            |  |
| 2   | Mengosongkan                 | Tida <mark>k m</mark> emberikan | Data pemesanan tidak  | Peringatan data      |  |
|     | beberapa                     | data pelanggan                  | dapat masuk ke dalam  | salah                |  |
|     | <i>field</i> .dari nama      | atau data produk                | database pemesanan.   |                      |  |
|     | pelang <mark>gan</mark> atau |                                 |                       | A I I N A            |  |
|     | nama p <mark>ro</mark> duk   |                                 |                       |                      |  |

# 8. Uji Coba Perhitungan Metode

Uji coba pada *form* perhitungan metode ini digunakan untuk mengetahui informasi apakah proses pengolahan data perhitungan metode telah berjalan sesuai dengan fungsinya atau tidak. Uji coba yang dilakukan yaitu menambah dan mengubah data perhitungan metode.

| Ø 0 0                                                  | 0                |                 |           |          |              |                  |  |  |  |
|--------------------------------------------------------|------------------|-----------------|-----------|----------|--------------|------------------|--|--|--|
| Perhitungan Metod                                      | le               |                 |           |          |              |                  |  |  |  |
| D 🕹                                                    |                  |                 |           |          |              |                  |  |  |  |
| Tanggal Awal 2016-04-22 📴 Tanggal Akhir 2012-04-30 🔤 🗸 |                  |                 |           |          |              |                  |  |  |  |
| No. Pemesanan                                          | Produk           | Processing Time | Flow Time | Due Date | Job Lateness | Job Lateness Max |  |  |  |
| 1604220001                                             | PIPA 45.0 X 45.0 | 1               | 1         | 8        | -7           | 0                |  |  |  |
| 1604220002                                             | PIPA 45.0 X 45.0 | 2               | 3         | 8        | -5           | 0                |  |  |  |
| 1604220004                                             | PIPA 35 X 35     | 14              | 17        | 8        | 9            | 9                |  |  |  |
| 1604220001                                             | PIPA 35 X 35     | 14              | 31        | 8        | 23           | 23               |  |  |  |
| 1604220005                                             | PIPA 35 X 35     | 14              | 45        | 8        | 37           | 37               |  |  |  |
| 1604220001                                             | PIPA 35.0 X 15.0 | 14.25           | 59.25     | 8        | 51.25        | 51.25            |  |  |  |
| 1604220004                                             | PIPA 35.0 X 15.0 | 14.25           | 73.5      | 8        | 65.5         | 65.5             |  |  |  |
| 1604220003                                             | PIPA 35.0 X 15.0 | 14.25           | 87.75     | 8        | 79.75        | 79.75            |  |  |  |
| 1604220002                                             | PIPA 35 X 35     | 28              | 115.75    | 8        | 107.75       | 107.75           |  |  |  |
|                                                        | *                |                 |           |          |              |                  |  |  |  |
|                                                        |                  | 115.75          | 433.25    | 72       | 361.25       | 373.25           |  |  |  |

Gambar 4.45 Perhitungan Metode

Uji Coba Perhitungan Metode:

Uji coba perhitungan metode ini menggunakan aturan kriteria, kriteria yang

dimaksud yaitu:

- 1. Waktu penyelesaian
- 2. Utilisasi

4.

- 3. Rata- rata waktu jumlah *job*
- = Jumlah total waktu : Total waktu proses

= Total waktu proses : Jumlah total waktu

= Jumlah total waktu : Jumlah *job* 

Rata-rata waktu keterlambatan = Total waktu keterlambatan : Jumlah *job* 

| No. | Tujuan       | Input            | Output Diharapkan | Output Sistem  |
|-----|--------------|------------------|-------------------|----------------|
| 1   | Menambah     | Memasukkan       | Data berhasil     | Sukses.        |
|     | data baru ke | data perhitungan | ditambahkan pada  | Data berhasil  |
|     | form         | metode           | form perhitungan  | masuk ke dalam |
|     | perhitungan  | kemudian         | metode.           | form           |
|     | metode.      | menekan tombol   |                   | perhitungan    |
|     |              | simpan.          |                   | metode.        |

| Tabel 4.8 Test Case I | Form | Perhitur | ngan | Met | od | e |  |
|-----------------------|------|----------|------|-----|----|---|--|

## 9. Uji Coba Penentuan Metode Terbaik

Uji coba pada *form* metode ini digunakan untuk mengetahui informasi apakah proses pengolahan data metode telah berjalan sesuai dengan fungsinya atau tidak. Uji coba yang dilakukan yaitu menambah dan mengubah data metode.

| Metode Terbaik                        |        |                                        |                  |                                            |                                         |  |  |
|---------------------------------------|--------|----------------------------------------|------------------|--------------------------------------------|-----------------------------------------|--|--|
| 🕀 🚱 🖺 🗋                               |        |                                        |                  |                                            |                                         |  |  |
| Tanggal Analisa 2016-04-25 2016-04-28 |        |                                        |                  |                                            |                                         |  |  |
| Tanggal Analisa                       | Aturan | Waktu Penyelesaian<br>Rata-rata (Hari) | Utilisasi<br>(%) | Jumlah Job Rata-rata Dalam<br>Sistem (Job) | Rata-rata Waktu<br>Keterlambatan (Hari) |  |  |
| 2016-04-25 2016-04-28                 | EDD    | 60.57                                  | 25.12            | 3.98                                       | 58.14                                   |  |  |
| 2016-04-25 2016-04-28                 | SPT    | 51.43                                  | 29.58            | 3.38                                       | 49                                      |  |  |
|                                       |        | 1                                      |                  |                                            |                                         |  |  |

Gambar 4.46 Penentuan Metode Terbaik

 Tabel 4.9 Test Case Form Metode Terbaik

| No. | Tujuan       | Input          | Output Diharapkan     | <b>Output</b> Sistem |
|-----|--------------|----------------|-----------------------|----------------------|
| 1   | Menambah     | Memasukkan     | Data berhasil         | - Sukses.            |
|     | data baru ke | data metode    | ditambahkan pada      | - Data               |
|     | form metode  | terbaik        | tabel metode terbaik. | berhasil             |
|     | terbaik      | kemudian       |                       | masuk ke             |
|     |              | menekan tombol | O K A B A             | dalam <i>form</i>    |
|     |              | simpan.        |                       | l metode             |
|     |              |                |                       | terbaik.             |

## 10. Uji Coba Buat Jadwal Produksi

| File |                           |                  |   |       |         |           |                    |             |       |             |
|------|---------------------------|------------------|---|-------|---------|-----------|--------------------|-------------|-------|-------------|
|      |                           | 1   😋 🙆          |   |       |         |           |                    |             |       |             |
| Bu   | Buat Penjadwalan Produksi |                  |   |       |         |           |                    |             |       |             |
| ۰.   | ⊕ <u>∠</u>                |                  |   |       |         |           |                    |             |       |             |
|      |                           |                  |   |       |         |           |                    |             |       |             |
| ין   | Fanggal Awal              | 2016-05-09       |   |       |         |           |                    |             |       |             |
| ד    | anggal Akhir              | 2016-05-09       |   |       |         |           |                    |             |       |             |
| N    | Metode                    | SPT              | ¥ |       |         |           |                    |             |       |             |
| Т    | anggal Produksi           | 2016/05/09 22:05 |   |       |         |           |                    |             |       |             |
| Tab  | Grafik                    |                  |   |       |         |           |                    |             |       |             |
|      | nomor_pemesai             | produk           |   | qty   | mesin   | kapasitas | tgl_produksi       | tgl_selesai | berat | batang_pipa |
|      | 1605090003                | PIPA 45.0 X 45.0 |   | 3000  | Mesin 1 | 5000      | May 9 2016 10:05PM | May 10 2016 | 20000 |             |
|      | 1605090002                | PIPA 35 X 35     |   | 10000 | Mesin 2 | 5000      | May 9 2016 10:05PM | May 10 2016 | 10000 |             |
|      | 1605090001                | PIPA 35 X 35     |   | 6000  | Mesin 1 | 5000      | May 10 2016 5:05AM | May 10 2016 | 10000 |             |

Gambar 4.47 Buat Jadwal Produksi

| No. | Tujuan           | Input            | Output Diharapkan        |   | Output Sistem    |
|-----|------------------|------------------|--------------------------|---|------------------|
| 1   | Menambah         | Memasukkan       | Data berhasil            | 1 | Sukses.          |
|     | data baru ke     | data buat jadwal | ditambahkan pada         | - | Data berhasil    |
|     | <i>form</i> buat | kemudian         | <i>form</i> buat jadwal. |   | masuk ke dalam   |
|     | jadwal.          | menekan tombol   |                          |   | <i>form</i> buat |
|     |                  | simpan.          |                          |   | jadwal.          |

Tabel 4.10 Test Case Form Buat Jadwal

#### 4.4.1 Evaluasi

Pada sub bab ini akan dijelaskan tentang evaluasi uji coba yang dilakukan pada sistem informasi penjadwalan produksi pada PT Bukit Baja Anugrah. Evaluasi tersebut digunakan untuk uji coba apakah sistem telah sesuai dengan tujuan dalam proses penjadwalan produksi.

# 1. Perhitungan Metode EDD

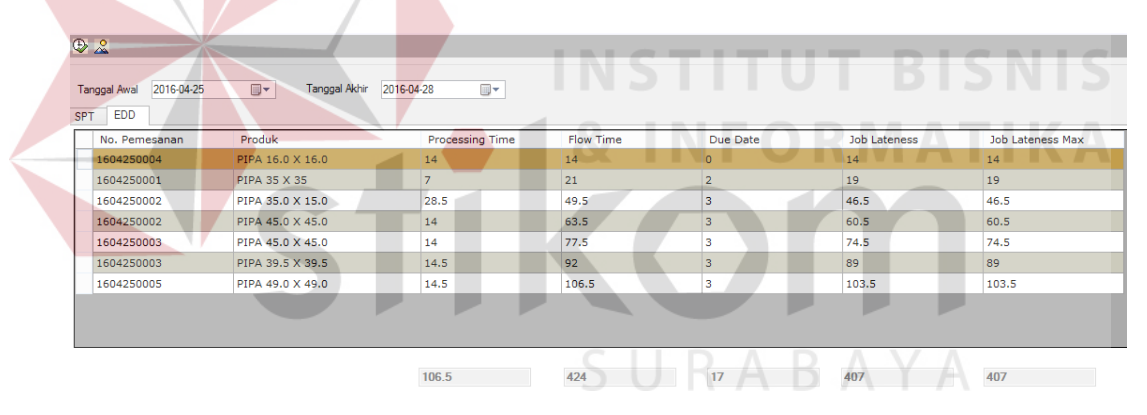

Gambar 4.48 Evaluasi Perhitungan EDD

| EDD       |                  |           |       |      |          |
|-----------|------------------|-----------|-------|------|----------|
|           |                  | Prosecing | Flow  | Due  | Job      |
| No. Pesan | Produk           | Time      | Time  | Date | Lateness |
| 160425004 | Pipa 16,0 x 16,0 | 14        | 14    | 0    | 14       |
| 160425001 | Pipa 35 x 35     | 7         | 21    | 2    | 19       |
| 160425002 | Pipa 35 x 15     | 28.5      | 49.5  | 3    | 46.5     |
| 160425002 | Pipa 45 x 45     | 14        | 63.5  | 3    | 60.5     |
| 160425003 | Pipa 45 x 45     | 14        | 77.5  | 3    | 74.5     |
| 160425003 | Pipa 39,5 x 39,5 | 14.5      | 92    | 3    | 89       |
| 160425005 | Pipa 49,0 x 49,0 | 14.5      | 105.5 | 3    | 103.5    |
|           | Total            | 106.5     | 424   | 0    | 407      |

| Waktu penyelesaian rata- rata | = Jumlah total waktu : Jumlah <i>job</i>  |
|-------------------------------|-------------------------------------------|
|                               | = 424 : 7 = 60.57                         |
| Utilisasi                     | = Total waktu proses : Jumlah total waktu |
|                               | = 106.5 : 424 = 25.12                     |
| Rata-rata waktu jumlah job    | = Jumlah total waktu : Total waktu proses |
|                               | = 424 : 106.5 = 3.98                      |
| Rata-rata waktu keterlambatan | = Total waktu keterlambatan : Jumlah job  |
|                               | = 407 :7 = 58.14                          |
|                               |                                           |

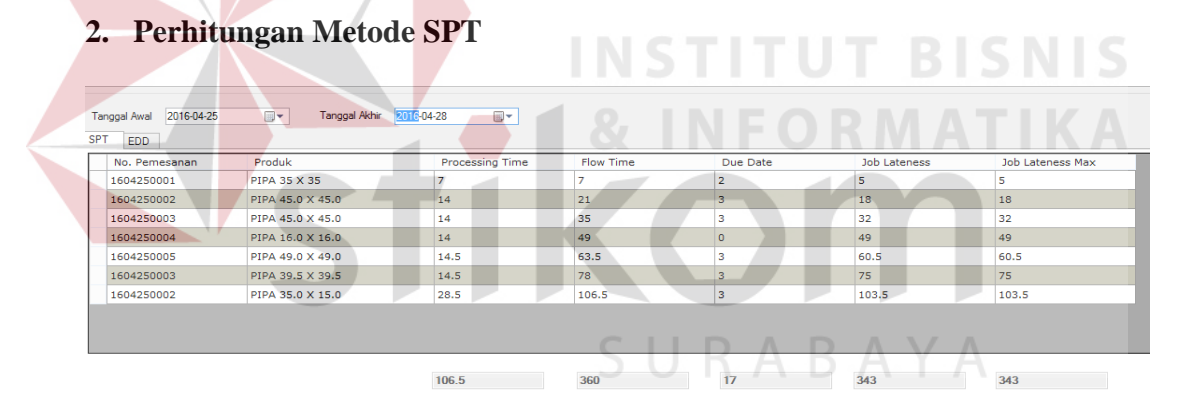

Gambar 4.49 Evaluasi Perhitungan SPT

| SPT       |                  |           |       |      |          |
|-----------|------------------|-----------|-------|------|----------|
|           |                  | Prosecing | Flow  | Due  | Job      |
| No. Pesan | Produk           | Time      | Time  | Date | Lateness |
| 160425001 | Pipa 35 x 35     | 7         | 7     | 2    | 5        |
| 160425002 | Pipa 45 x 45     | 14        | 21    | 3    | 18       |
| 160425003 | Pipa 45 x 45     | 14        | 35    | 3    | 32       |
| 160425004 | Pipa 16,0 x 16,0 | 14        | 49    | 0    | 49       |
| 160425005 | Pipa 49,0 x 49,0 | 14.5      | 63.5  | 3    | 60.5     |
| 160425003 | Pipa 39,5 x 39,5 | 14.5      | 78    | 3    | 75       |
| 160425002 | Pipa 35 x15      | 28.5      | 106.5 | 3    | 103.5    |
|           | Total            | 106.5     | 360   | 0    | 343      |

Perhitungan SPT:

| Waktu penyelesaian rata-rata  | = Jumlah total waktu : Jumlah <i>job</i> |                |                     |  |
|-------------------------------|------------------------------------------|----------------|---------------------|--|
|                               | = 360: 7 = 51.4                          | -3             |                     |  |
| Utilisasi                     | = Total waktu p                          | proses : Jumla | h total waktu       |  |
|                               | = 106.5 : 360 =                          | 29.58          |                     |  |
| Rata-rata waktu jumlah job    | = Jumlah total                           | waktu : Total  | waktu proses        |  |
|                               | = 360 : 106.5 =                          | 3.38           |                     |  |
| Rata-rata waktu keterlambatan | = Total waktu l                          | keterlambatan  | : Jumlah <i>job</i> |  |
|                               | = 343 :7 = 49                            |                |                     |  |
|                               |                                          |                |                     |  |
|                               |                                          | Jumlah Job     | Rata-rata Waktu     |  |

| Tanggal<br>Pesan | Aturan | Waktu Pényelesaian<br>Rata-rata (Hari) | Utilisasi (%)        | Jumlah Job<br>A Rata-rata D<br>Sistem (Job | Rata-rata Wak<br>alam Keterlambatar<br>) (Hari) | tu<br>1 |
|------------------|--------|----------------------------------------|----------------------|--------------------------------------------|-------------------------------------------------|---------|
| 2016-04-25 2     | EDD    | 60.57                                  | <sup>25.12</sup> C T | 3.98                                       | <b>58.14</b>                                    |         |
| 2016-04-25 2     | SPT    | 51.43                                  | 29.58                | 3.38                                       | 49<br>49                                        |         |
|                  |        | Gambar 4.50                            | Pengurutan Pro       | oses Metoc                                 | le                                              |         |

# 3. Perhitungan Bobot Kriteria SURABAYA

| Tanggal Analisa       | aturan | Waktu Penyelesaian<br>Rata-rata | Utilisasi | Jumlah Job Rata-rata Dalam<br>Sistem | Rata-rata Waktu<br>Keterlambatan |
|-----------------------|--------|---------------------------------|-----------|--------------------------------------|----------------------------------|
| 2016-06-02 2016-06-23 | EDD    | 1                               | 1         | 1                                    | 2                                |
| 2016-06-02 2016-06-23 | SPT    | 2                               | 2         | 2                                    | 1                                |

Gambar 4.51 Pemberian Nilai

Pemberian nilai bobot pada perhitungan kriteria yang telah ditentukan, pemberian nilai bobot ini akan dihitung pada saat perhitungan bobot kriteria.

| Keterangan                   | Nilai |
|------------------------------|-------|
| Jika lebih nilai lebih besar | 1     |
| Jika nilai lebih kecil       | 2     |

Perhitungan Bobot Kriteria:

Bobot kriteria yang ada pada sistem, yaitu:

- 1. Waktu penyelesaian rata-rata dengan bobot 40 jika EDD mendapatkan waktu penyelesain untuk perhitungan metode EDD  $67,38 / 40 \ge 26,95$  maka hasil nilai bobot 1 untuk waktu penyelesaian EDD. Sedangkan untuk SPT waktu penyelesaian dihitung  $61,58 / 40 \ge 24,63$  maka hasil nilai bobot 2.
- 2. Utilisasi dengan bobot 10 jika EDD maka dapat dihitungkan 15,28 / 10 x
  100% = 1,53 maka diberikan nilai bobot 1, sedangkan metode SPT maka dapat dihitungkan 16,71 / 10 x 100% = 1,67 hasil sebesar bobot 2.
- Jumlah pekerjaan rata-rata jika dengan metode EDD 6,55 / 10 x 100% = 0,655 maka diberikan nilai bobot 1, sedangkan dengan perhitungan bobot dengan metode SPT 5,98 / 10 x 100% = 0,498 maka diberikan nilai bobot 2.
- 4. Keterlambatan rata-rata jika perhitungan untuk nilai bobot metode EDD 3,08
  / 40 x 100% = 1,23 maka diberikan nilai bobot 2, sedangkan metode SPT 20,17 / 40 x 100% = 8,07 maka diberikan nilai bobot 1.

Dari hasil uji coba dan evaluasi sistem informasi penjadwalan produksi dapat dihasilkan sistem yaitu dengan aturan SPT terdapat keterlambatan rata-rata memiliki nilai paling kecil sedangkan dengan aturan EDD terdapat nilai paling besar. Perhitungan nilai bobot sesuai dengan kriteria pada PT Bukit Baja Anugrah, persentase kriteria tersebut nilai terbesar diberikan pada kriteria waktu penyelesaian rata-rata dan keterlambatan rata-rata. Dari hasil evaluasi yang dilakukan dapat disimpulkan bahwa sistem informasi ini dapat menghasilkan penjadwalan produk dan mesin. Menghasilkan laporan persentase produk paling banyak dipesan, laporan penjadwalan produk, laporan penjadwalan mesin, laporan rencana produksi, laporan jadwal produksi perperiode, dan laporan jadwal perhari.

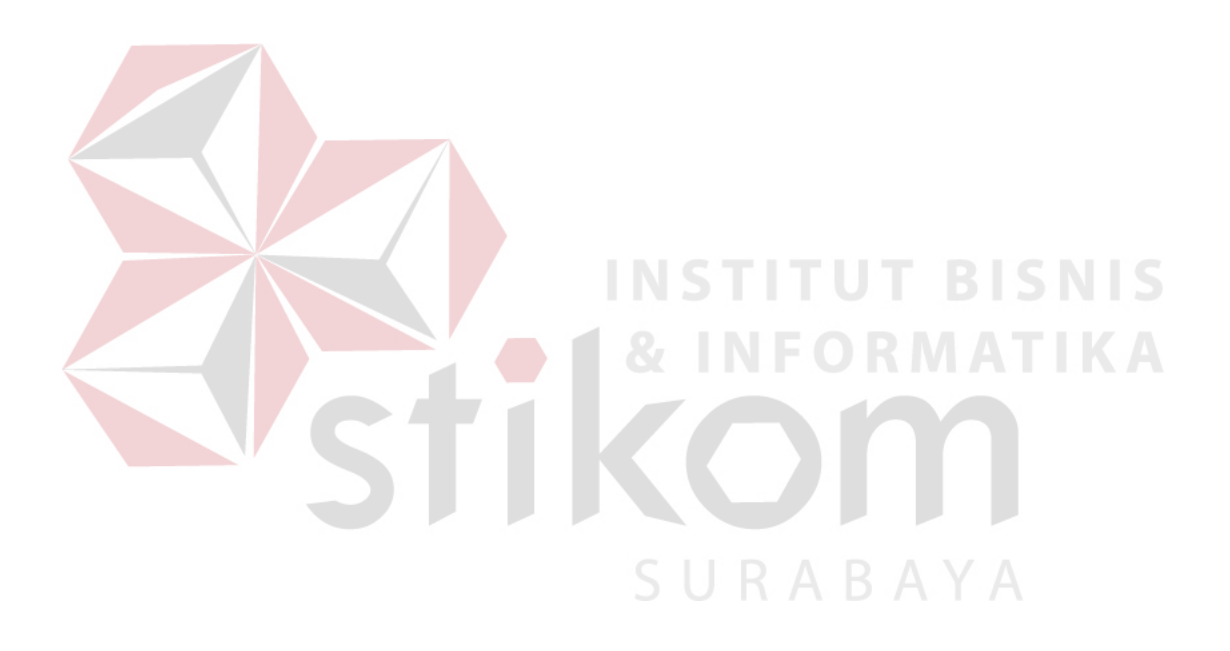